# **Business Source Premier (BSP)**

Tipos de busca

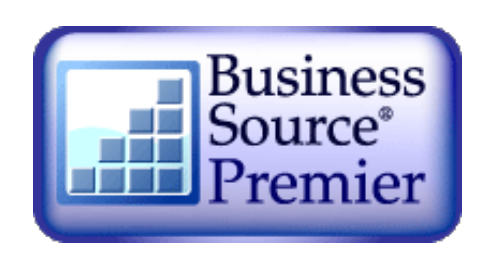

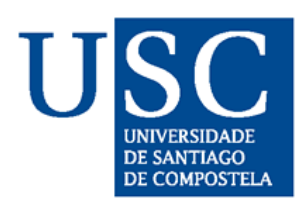

Biblioteca de CC. Económicas e Empresariais

# Contido

× d 2

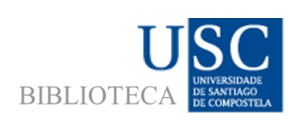

- A "Business Source Premier" é unha base de datos a texto completo sobre xestión, economía, finanzas, contabilidade e negocios. Dá acceso a documentos de revistas, xornais e informes, na súa meirande parte a texto completo.
- É distribuída por EBSCO, empresa líder mundial na xestión e acceso á información a través da subscrición a revistas, acceso a bases de datos e publicacións electrónicas.

# Como chegar á BSP?

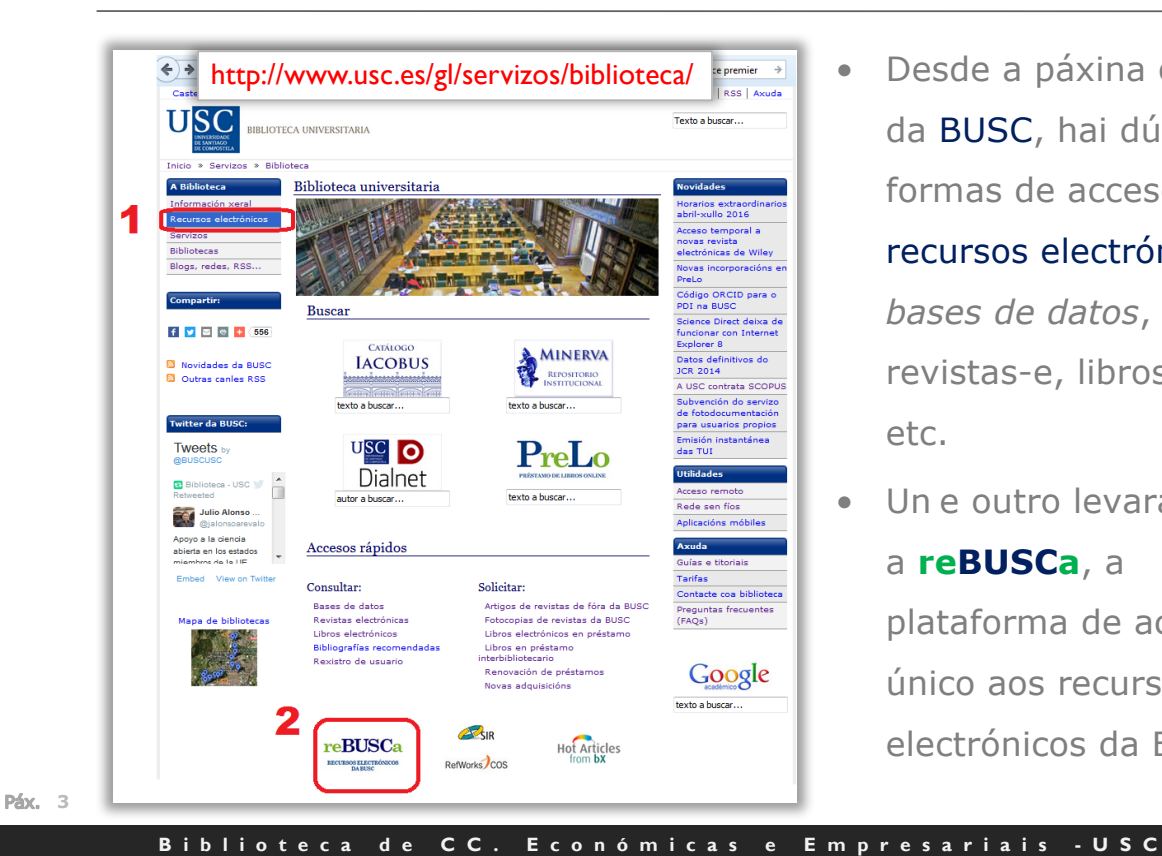

Desde a páxina oficial da BUSC, hai dúas formas de acceso aos recursos electrónicos: bases de datos, revistas-e, libros-e, etc.

BIBLIOTEC

Un e outro levarannos a reBUSCa, a plataforma de acceso único aos recursos electrónicos da BUSC.

Como chegar á BSP?

#### Unha vez en reBUSCa, preme en "Bases de datos"

- 1. Desde un ordenador con IP da Universidade poderemos acceder á BSP picando directamente no título.
- 2. Desde un ordenador remoto deberemos empregar 0 SIR (Servicio de identidade da Rede Iris). Premendo no botón de información <sup>10</sup> abrirase a descrición do recurso, e atoparemos un vídeo de axuda coas instrucións a seguir.

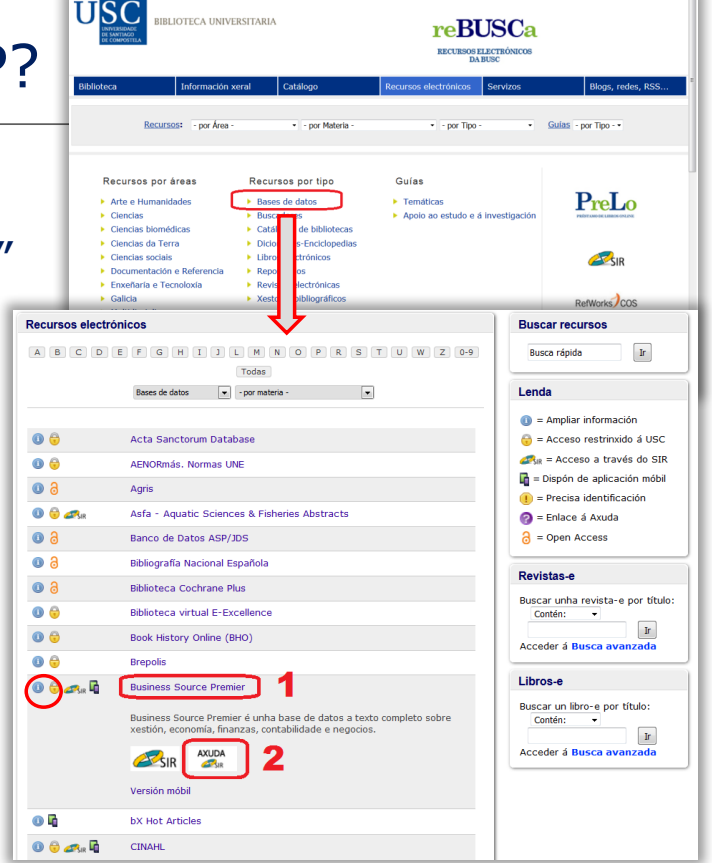

# Preferencias

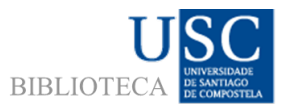

|           | Buscando: Business Source Premier   Bases de datos                    |                                                                                                | следізлі Português лтэтімя Slovenčina Idiomas<br>Deutsch Русский Hrvatski Nederlands      |
|-----------|-----------------------------------------------------------------------|------------------------------------------------------------------------------------------------|-------------------------------------------------------------------------------------------|
| Ohost     | Preferencias ®<br>EBSCOhost Inicie sesión para guardar preferencias y | y usarlas en una próxima sesión.                                                               | Ademais de elixir o idioma da interface<br>plataforma de <i>EbscoHost</i> , a través da c |
| pcion     | Configuración general                                                 |                                                                                                | accedemos á <b>BSP</b> (e a outras bases de                                               |
| Мос       | Idioma Español V                                                      | Autocompletar<br>sugerencias de<br>búsqueda                                                    | datos, como Regional Business News,                                                       |
| M C       | Realizar una                                                          | Superir<br>descriptores de<br>forma<br>predeterminada<br>© Desativado de forma predeterminad   | Greenfile, etc.) permítenos establecer                                                    |
| e         | resultados                                                            |                                                                                                | nosas <b>preferencias</b> respecto de:                                                    |
|           | Pantalla de lista de resultados                                       |                                                                                                |                                                                                           |
| Lim<br>Fe | Formate Estándar<br>Solo Itiulo<br>Resumen                            | Diseño de página<br>Tres Dos Dos<br>columnas columnas columnas                                 | lanzar as nosas buscas (Smarttext)                                                        |
| M         |                                                                       | Vista rápida de<br>imágenes                                                                    | $\checkmark$ o modo en que queremos ver os resultad                                       |
| Pu        | Ordenar por<br>Relevancia O Predeterminación de base                  | e de Resultados por página                                                                     | (formato, orde, número de resultados po                                                   |
|           | Imprimir, enviar por correo, guardar exportar                         |                                                                                                | páxina,)                                                                                  |
| Ti        | Predeterminado<br>Cita detallada y resumen                            | Exportar Guardar citas en un archivo formatea<br>configuración Almacenar e RefWorks nediante D | <sup>do para:</sup> ✓ o formato das referencias (APA, Vancouv                             |
| Bi        | Formato de citas<br>ABNT (Asociación Brasileña de Normas Téc          | Envie por correo electrónico un archi     Formato RIS (es decir, CITAVI, Easy                  | чо соп става<br>вер.[т] Harvard, Chicago,MLA)                                             |
|           | Formato de campo personalizado                                        | _                                                                                              | ✓ a configuración das citas segundo o xest                                                |
| En        | Correo ephost@epnet.com                                               |                                                                                                | hibliográfico que usamos etc                                                              |

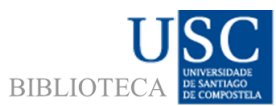

# Preferencias

| búsqued | da Publicacione                | es Perfiles de la empresa Tesauro                                                                                                    | Más •                           |            |                                        |          | Conectar 🧧 | Carpeta Prefere     | ncias Idiomas | • |
|---------|--------------------------------|----------------------------------------------------------------------------------------------------|---------------------------------|------------|----------------------------------------|----------|------------|---------------------|---------------|---|
|         | Buscando: Busin                | ess Source Premier Bases de datos                                                                                                    |                                 |            |                                        | English  | Português  | ภาษาไทย             | Slovenčina    |   |
| COhost  |                                |                                                                                                    | _                               |            | X                                      | Deutsch  | Русский    | Hrvatski            | Nederlands    |   |
|         | Preferenc                      | ias 🕐                                                                                                    |                                 |            | ~                                      | Español  | Türkçe     | Čeština             | Svenska       |   |
|         |                                |                                                                                                    |                                 | -          |                                        | Ελληνικά | عربى       | Bahasa<br>Indonesia | فارسى         |   |
|         | - 💋 In                         | icie sesión para quardar preferencias y usarl                                                                                                    | as en una próxima se            | sión.      |                                        | Français | 简体中文       | עַבְרַית            | Suomi         |   |
| U       | <b>EBSCO</b> host              |                                                                                                    | -                               |            |                                        | Italiano | 繁體中文       | Română              | Dansk         |   |
|         | 0 E 11                         |                                                                                                    |                                 |            |                                        | Magyar   | 日本語        | Slovenski           | Norsk         |   |
| Opcion  | Configuración ge               | neral                                                                                                    |                                 |            |                                        | Polski   | 한국어        |                     |               |   |
| - 1     | Idioma                         | Español                                                                                                    | Autocompletar<br>sugerencias de | Activo     | Apagado                                |          |            |                     | Restablecci   | 3 |
| Мос     |                                |                                                                                                    | búsqueda                        |            |                                        |          |            |                     |               |   |
| M       | Realizar una                   | Realizar una 💿 Activo 🔘 Apagado Sugerir 💮 Us.                                                                                                    |                                 |            | figuración de perfil                   |          |            |                     |               |   |
|         | busqueda<br>Smarttext cuando   |                                                                                                    | descriptores de<br>forma        | C Activado | de forma predeterminada                |          |            |                     |               |   |
|         | no se encuentren<br>resultados |                                                                                                    | predeterminada                  | Desactiv   | ado de forma predeterminada            |          |            |                     |               |   |
|         | Pantalla de lista d            | e resultados                                                                                                    |                                 |            | Para gardar as                         | nosas    | nrefer     | encias              | P             |   |
|         | Formato                        | © Estándar                                                                                                    | Diseño de página                |            | i ulu guluul us                        | 110505   | preiei     | ciicius             | C             |   |
| Lim     |                                | © Solo título                                                                                                    |                                 |            | poder empregalas en futuras sesións (r |          |            | s (non              |               |   |
| Fe      | Resumen                        |                                                                                                    | Tres                            | - /        | -                                      |          | le -       |                     |               |   |
|         |                                | Detanado                                                                                                    |                                 |            | so na actual) d                        | eberen   | ios cre    | ear unna            | conta         |   |
|         |                                |                                                                                                    | vista rapida de<br>imágenes     | Activo     | persoal de Ebse                        | coHost   | (servir    | ranos pa            | ra            |   |
| Pu      | Ordenar por                    | Relevancia Predeterminación de base de determinación de base de determinación de determinación de base de determinación de base de determinación de base de determinación de base de determinación de base de determinación de base de determinación de base de determinación de base de determinación de base de determinación de base de determinación de determinación de det | Resultados por<br>página        | 10 🔻       | todos os produ                         | toc doc  | to pro     | vodor)              |               |   |

# Conta persoal

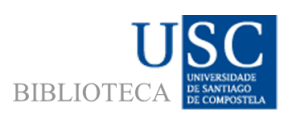

| Nueva búsqueda Publicaciones Perfiles de la empresa Tesauro Más -                                                                                                    | Conectar in Carpeta Preferencias Idiomas • Ayuda                                                                        |
|----------------------------------------------------------------------------------------------------|----------------------------------------------------------------------------------------------------|
| Ebscohost                                                                                                    | Ter unha conta persoal permitiranos:                                                                                    |
| Nombre de usuario Contraseña Dicicio de aceion Créar una nueva cuesta                                                                                                    | <ul> <li>Gardar as preferencias</li> <li>Organizar os resultados das buscas en<br/>carpetas</li> </ul>                  |
| Crear otra cuenta - Cuenta personal ®                                                                                                    | <ul> <li>Compartir carpetas con outros usuarios</li> <li>Ver carpetas doutros usuarios</li> </ul>                       |
| Dencicle de corres electrónico  Nondre de sisuario  254 caracteres cono mismo  Contrateña  segundad de la contrateña.                                                                                                    | <ul> <li>Gardar e recuperar o historial de busca</li> <li>Crear alertas de correo electrónico e nova<br/>RSS</li> </ul> |
| Incluya números o símbolos, o cree una contraseña más extensa y aleatora. Tr<br>Pregunta secreta<br>Belecome una)  Se usa para dentificar su cuenta en caso de que olvide su nombre de usuano o la contraseña.<br>Respuesta secreta | Obter acceso a investigacións gardadas de<br>forma remota                                                               |
| Nota: En lo sucesivo recuerdo la información de se cuenta. Guardar cambios Cancelar                                                                                                    |                                                                                                    |

# Conta persoal

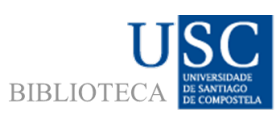

| Nueva búsqueda Publicaciones Perfiles de la empresa | Tesauro Más • Conectar 🔄 Carpeta Preferencias Idiomas •                           |
|-----------------------------------------------------|-----------------------------------------------------------------------------------|
| EBSCOhost<br>Atrás                                  | Unha vez creada a conta, para acceder a<br>ela, so hai que facer clic en Conectar |
|                                                     | Introduciremos o nome de usuario e                                                |
|                                                     | contrasinal e prememos en Inicio de                                               |
| Nombre de usuario nome.apelido                      | l sesión                                                                          |
| Contraseña                                          | Ebsco denomina a esta área persoal " <i>Mi</i>                                    |
| Inicio de sesión Crear una nueva cuenta             | EbscoHost".                                                                       |
|                                                     | ✓ Ver carpetas de otros usuarios                                                  |
| Cargar preferencias-assas mini-assCOnost            | <ul> <li>✓ Crear alertas de correo electrónico y noticias RSS</li> </ul>          |
| ¿Olvidó su contraseña?                              | ✓ Obtener acceso a investigaciones guardadas de<br>forma remota                   |
| ¿Olvidó su nombre de usuario y contraseña?          |                                                                                   |

# Conta persoal

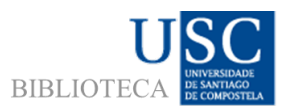

|                |                                                                  |                              |                                          |             |         |               | Actualizar mi | i cuenta No es l | María? Conect | tarse ac |
|----------------|------------------------------------------------------------------|------------------------------|------------------------------------------|-------------|---------|---------------|---------------|------------------|---------------|----------|
| Nueva búsqueda | Publicaciones                                                    | Perfiles de la empresa       | Tesauro                                  | Más •       |         | Cerrar sesión | 📥 Carpeta     | Preferencias     | Idiomas 🔹     | Ayu      |
| -M-            | Buscando: Business                                               | Source Premier   Bases de d  | latos                                    |             |         | ſ             |               |                  | Libra         | ry Logo  |
| EBSCOhost      |                                                                  |                              | Seleccion                                | e un camp 🔹 | Buscar  | Borrar        |               |                  |               |          |
|                | AND -                                                            |                              | Seleccion                                | e un camp 🔹 |         |               | \             | 1                |               |          |
|                | AND -                                                            |                              | Seleccion                                | e un camp 🔹 | + -     |               |               | 1                |               |          |
|                | Búsqueda básica Bi                                               | úsqueda avanzada Historial d | le búsqueda                              |             |         |               |               |                  |               |          |
| Onciones       | de búsqueda                                                      |                              | _                                        |             |         |               | V             |                  |               |          |
| Opciones       | ue busqueua                                                      |                              | Sab                                      | emos d      | que es  | tamos         | logue         | eados p          | orque         | e o      |
| Modos          | y ampliadores de                                                 | búsqueda                     | nos                                      | o nome      | e apar  | ece na        | n marx        | ce supe          | rior          |          |
| Modo<br>B<br>B | s de búsqueda (?)<br>ooleano/Frase<br>uscar todos mis términ     | os de búsqueda               | der                                      | eita da     | panta   | lla.          |               |                  |               |          |
| © B            | úsqueda en SmartText                                             | Sugerencia                   | Tan                                      | nén apa     | arecer  | á a op        | ción (        | Cerrar s         | sesión        | ,        |
|                |                                                                  |                              | xes                                      | to que      | cómpr   | e face        | er sem        | npre an          | tes de        | Э        |
| Limite         | sus resultados                                                   |                              | aba                                      | ndonai      | r calqu | iera re       | ecurso        | no qu            | е             |          |
| Fecha<br>Mes   | a de publicación desde           Año:         – Mes         Año: |                              | esteamos identificados, co fin de evitar |             |         |               |               |                  |               |          |
|                |                                                                  |                              | sup                                      | lantaci     | óns de  | e ident       | tidade        |                  |               |          |
|                |                                                                  |                              |                                          |             |         |               |               |                  |               |          |

**Páx.** 9

Páx. 10

Biblioteca de CC. Económicas e Empresariais -USC

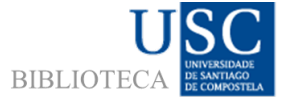

Buscar na BSP A busca básica

| M                                                                                                    | Buscando: Business Source Premier   Bases de datos                             |
|----------------------------------------------------------------------------------------------------|--------------------------------------------------------------------------------|
|                                                                                                    | Escriba palabras para buscar libros, revistas, etc. Buscar ?                   |
| <b>EBSCO</b> host                                                                                                    | Opciones de búsqueda > Búsqueda básica Búsqueda avanzada Historial de búsqueda |
| ociones de búsqueda                                                                                                    | Restablecer                                                                    |
| Modos y ampliadores de búsqueda                                                                                                    |                                                                                |
| Modos de búsqueda (?)<br>● Booleano/Frase<br>● Buscar todos mis términos de búsqueda<br>● Buscar alguno de mis términos de búsqueda<br>● Búsqueda en SmartText Sugerencia | Aplicar palabras relacionadas                                                  |
| Limite sus resultados<br>Fecha de publicación desde<br>Mes Año - Mes                                                                                                    | A busca básica permítenos buscar por palabra<br>chave ou por frase.            |
| Publicaciones académicas (arbitradas)                                                                                                    | Podemos empregar operadores booleanos (E, OU                                   |
|                                                                                                    | NON), indicarlle que aplique termos relacionados                               |
| Número de páginas<br>Todos/Todas 💌                                                                                                    | que busque dentro do texto completo, etc.                                      |
| Tipos de Vista ràpida de imágenes<br>Fotografia en blanco y negro Ta<br>Cotografia en color D<br>Cotografia en color b                                                    | IMPORTANTE!! A BSP debe interrogarse en inglés                                 |
| Mapa                                                                                                    |                                                                                |
|                                                                                                    |                                                                                |
|                                                                                                    | Buscar                                                                         |

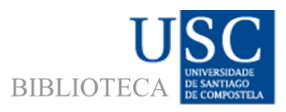

BIBLIOTECA UNERSTAND

## Buscar na BSP A busca básica

|                                                                     |                                                                                                    | Buscando: Business Sou                                                                            | co Promior Hacoc do datoc                                                                                                 |                                                                                |                                                                |                                                                               |                                                                    |
|---------------------------------------------------------------------|----------------------------------------------------------------------------------------------------|---------------------------------------------------------------------------------------------------|----------------------------------------------------------------------------------------------------|--------------------------------------------------------------------------------|----------------------------------------------------------------|-------------------------------------------------------------------------------|--------------------------------------------------------------------|
|                                                                     |                                                                                                    | Escriba palabras para                                                                             | a buscar libros, revistas, etc.                                                                                           | Buscar ?                                                                       |                                                                |                                                                               |                                                                    |
|                                                                     | <b>EBSCO</b> host                                                                                                    | Opciones de búsqueda •                                                                            | Búsqueda básica Búsqueda avanzada                                                                                         | Historial de búsqueda                                                          |                                                                |                                                                               |                                                                    |
| ciones de bi                                                        | úsqueda                                                                                                    |                                                                                                   | 1                                                                                                    |                                                                                |                                                                |                                                                               |                                                                    |
|                                                                     |                                                                                                    |                                                                                                   |                                                                                                    |                                                                                | Restablecer                                                    |                                                                               |                                                                    |
| Modos y amp                                                         | pliadores de búsqueda                                                                                                    | <b>`</b>                                                                                          |                                                                                                    |                                                                                |                                                                |                                                                               |                                                                    |
| <ul> <li>Modos de bú</li> <li>Booleano.</li> </ul>                  | ûsqueda (?)<br>D/Frase                                                                                                    |                                                                                                   | Aplicar palabras relacionadas                                                                                             |                                                                                |                                                                |                                                                               |                                                                    |
| <ul> <li>Buscar to</li> <li>Buscar al</li> <li>Búscaueda</li> </ul> | odos mis terminos de búsqueda<br>Ilguno de mis términos de búsqueda<br>a on SmartToxt, Sugerencia                                 | a                                                                                                 | Buscar también dentro del text                                                                                            | o completo de los artículos                                                    |                                                                |                                                                               |                                                                    |
| - Dusqueus                                                          |                                                                                                    | J                                                                                                 | Búsqueda de temas relacionad                                                                                              | 05                                                                             |                                                                |                                                                               |                                                                    |
|                                                                     |                                                                                                    |                                                                                                   |                                                                                                    |                                                                                |                                                                |                                                                               |                                                                    |
| Pode                                                                | mos escoller                                                                                                    | entre 4 m                                                                                         | odos de busca t                                                                                                    | oásica:                                                                        |                                                                |                                                                               |                                                                    |
| Pode<br>1. E                                                        | mos escoller<br>Booleano ou F<br>pooleanos.                                                                                       | entre 4 me<br>Frase: sope                                                                         | odos de busca b<br>orta calquera es                                                                                       | oásica:<br>tratexia de                                                         | busca qu                                                       | e empregue                                                                    | operadores                                                         |
| Pode<br>1. E<br>2. E                                                | mos escoller<br>Booleano ou F<br>Dooleanos.<br>Buscar todos                                                                       | entre 4 ma<br>Frase: sopo<br>mis términ                                                           | odos de busca b<br>orta calquera es<br>os de búsqueda                                                                     | <mark>vásica</mark> :<br>tratexia de<br>a: emprega                             | busca qu<br>por defe                                           | e empregue<br>cto o operado                                                   | operadores<br>or "E".                                              |
| Pode<br>1. E<br>2. E<br>3. E                                        | mos escoller<br>Booleano ou F<br>booleanos.<br>Buscar todos<br>Buscar alguno                                                      | entre 4 m<br>Frase: sopo<br>mis términ<br>o de mis té                                             | odos de busca b<br>orta calquera es<br>os de búsqueda<br>rminos de búsq                                                   | oásica:<br>tratexia de<br>a: emprega<br>ueda: emp                              | busca qu<br>por defe<br>rega por                               | e empregue<br>cto o operado<br>defecto o ope                                  | operadores<br>or "E".<br>erador "OU".                              |
| Pode<br>1. E<br>2. E<br>3. E<br>4. E                                | mos escoller<br>Booleano ou F<br>Dooleanos.<br>Buscar todos<br>Buscar alguno<br>Busca en Sma                                      | entre 4 ma<br>Frase: sopo<br>mis términ<br>o de mis té<br>artText: pe                             | odos de busca t<br>orta calquera es<br>os de búsqueda<br>rminos de búsq<br>rmite inserir a o                              | pásica:<br>tratexia de<br>a: emprega<br>ueda: emp<br>cantidade c               | busca qu<br>por defe<br>rega por<br>le texto q                 | e empregue<br>cto o operado<br>defecto o ope<br>ue se desexe                  | operadores<br>or "E".<br>erador "OU".<br>para a busc               |
| Pode<br>1. E<br>2. E<br>3. E<br>4. E                                | mos escoller<br>Booleano ou F<br>booleanos.<br>Buscar todos<br>Buscar alguno<br>Busca en Sma                                      | entre 4 m<br>Frase: sopo<br>mis términ<br>o de mis té<br>artText: pe                              | odos de busca b<br>orta calquera es<br>oos de búsqueda<br>rminos de búsq<br>rmite inserir a o<br>fo ou incluso pá         | pásica:<br>tratexia de<br>a: emprega<br>ueda: emp<br>cantidade c<br>xinas ente | busca qu<br>por defer<br>rega por<br>le texto q<br>iras-, coa  | e empregue<br>cto o operado<br>defecto o ope<br>ue se desexe<br>finalidade de | operadores<br>or "E".<br>erador "OU".<br>para a busc               |
| Pode<br>1. E<br>b<br>2. E<br>3. E<br>4. E                           | mos escoller<br>Booleano ou F<br>Dooleanos.<br>Buscar todos<br>Buscar alguno<br>Busca en Sma<br>Junha frase, u                    | entre 4 m<br>Frase: sopo<br>mis términ<br>o de mis té<br>artText: pe<br>un parágra                | odos de busca to<br>orta calquera es<br>nos de búsqueda<br>rminos de búsq<br>rmite inserir a o<br>fo ou incluso pá        | pásica:<br>tratexia de<br>a: emprega<br>ueda: emp<br>cantidade c<br>xinas ente | busca qu<br>por defe<br>rega por<br>le texto q<br>iras-, coa   | e empregue<br>cto o operado<br>defecto o ope<br>ue se desexe<br>finalidade de | operadores<br>or "E".<br>erador "OU".<br>para a busc<br>aumentar a |
| Pode<br>1. E<br>2. E<br>3. E<br>4. E<br>-<br>p                      | mos escoller<br>Booleano ou F<br>Dooleanos.<br>Buscar todos<br>Buscar alguno<br>Busca en Sma<br>Funha frase, u<br>Doertinencia do | entre 4 m<br>Frase: sopo<br>mis términ<br>o de mis té<br>artText: pe<br>un parágra<br>os resultad | odos de busca to<br>orta calquera es<br>nos de búsqueda<br>rminos de búsq<br>rmite inserir a o<br>fo ou incluso pá<br>os. | oásica:<br>tratexia de<br>a: emprega<br>ueda: emp<br>cantidade c<br>xinas ente | e busca qu<br>por defe<br>rega por<br>le texto q<br>iras-, coa | e empregue<br>cto o operado<br>defecto o ope<br>ue se desexe<br>finalidade de | operadores<br>or "E".<br>erador "OU".<br>para a busc<br>aumentar a |

Biblioteca de CC. Económicas e Empresariais -USC

## Buscar na BSP A busca básica

|                                                                                                    | Buscando: Business Sour  | rce Premier   Bases de datos                                       |                           |              |        |            |       |       |      |
|----------------------------------------------------------------------------------------------------|--------------------------|--------------------------------------------------------------------|---------------------------|--------------|--------|------------|-------|-------|------|
|                                                                                                    | Escriba palabras para    | a buscar libros, revistas, etc.                                    | Buscar ?                  | _            |        |            |       | _     | _    |
| EBSCOhost                                                                                                    | Opciones de búsqueda •   | Búsqueda básica Búsqueda avanzada                                  | Historial de búsqueda     | Tar          | mén    | podemos    | per   | filar | а    |
| Opciones de busqueda                                                                                                    |                          |                                                                    |                           | bus          | sca    | mediante   | а     | орс   | ción |
| Modos y ampliadores de búsqueda<br>Modos de búsqueda (?)                                                                                             |                          | Aplicar palabras relacionadas                                      |                           | Lim          | nite   | sus        | resu  | Iltad | los, |
| Booleano/Frase     Buscar todos mis términos de búsqueda     Buscar alguno de mis términos de búsqueda     Búscar alguno de mis términos de búsqueda |                          | Buscar también dentro del texto                                    | completo de los artículos | ind          | icand  | o que      | só    | I     | nos  |
|                                                                                                    |                          | Búsqueda de temas relacionado                                      | IS                        | inte         | eresa  | :          |       |       |      |
| Limite sus resultados                                                                                                    |                          |                                                                    |                           | $\checkmark$ | 0      | publica    | do    | er    | ntre |
| Fecha de publicación desde       Mes       Año:   Mes                                                                                                | <ul> <li>Año:</li> </ul> | Hay referencias disponibles                                        |                           |              | dete   | rminadas   | datas | 5,    |      |
|                                                                                                    |                          | Nombre de la publicación                                           |                           | $\checkmark$ | as p   | ublicación | arbit | rada  | as,  |
| Publicaciones académicas (arbitradas)                                                                                                    |                          | Tipo de publicación                                                |                           |              |        |            |       |       |      |
| E.                                                                                                    |                          | Todos/Todas<br>Academic Journal<br>Periodical<br>Trade Publication |                           | $\checkmark$ | un     | tipo de    | pub   | licac | ción |
| Número de páginas<br>Todos/Todas                                                                                                    |                          | Texto completo en vínculo                                          |                           |              | dete   | rminado,   |       |       |      |
|                                                                                                    |                          | Vista rápida de imágenes                                           |                           | $\checkmark$ | que    | ofreza     | acce  | SO    | ao   |
| Tipos de Vista rápida de imágenes                                                                                                    | bla                      | Limitar a titulos suscritos                                        |                           |              | texto  | o complete | Э,    |       |      |
| Gráfico Ilu<br>Mapa                                                                                                    | agrama<br>stración       |                                                                    |                           | $\checkmark$ | etc.   |            |       |       |      |
|                                                                                                    |                          |                                                                    |                           | ſ            | Buscar |            |       |       |      |

Páx. 11

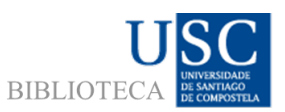

#### Buscar na BSP A busca básica

| Bú<br>Jepurar los                                                            | squeda básica Bu |                                |                                                                                                    |
|------------------------------------------------------------------------------|------------------|--------------------------------|----------------------------------------------------------------------------------------------------|
| Depurar los                                                                  |                  | úsqueda avanzada               | Historial de búsqueda ≽                                                                                                    |
| resultados                                                                   |                  | Resultado                      | Relevancia   Ocultar opciones   Compartir   Compartir |
| Búsqueda actua                                                               | al ~             |                                |                                                                                                    |
| Booleano/Frase<br>productivity                                               | e.               | 1. REFLEC<br>EXPLORA<br>PRODUC | TIONS ON THE 2013 DECADE AWARD-"EXPLOITATION,<br>TION, AND PROCESS MANAGEMENT: THE<br><b>TIVITY</b> DILEMMA REVISITED" TEN YEARS LATER.<br>By EBINER, MARY J.; TUSHMAN, MICHAELL Academy of Management Review. Oct2015, Vol. 40                                                                                                    |
| Limitar a                                                                    | disponibles      | Publicación<br>académica       | Issue 4, p497-514. 18p. 1 Diagram. DOI: 10.5465/amr/2015.0042.<br>Materias: NNOVATIONS in business: LABOR productivity: PROCESS optimization; INNOVATION<br>management; BEST practices; CORPORATE culture; SIX Sigma (Quality control standard)                                                                                                    |
| <ul> <li>Publicaciones a<br/>(arbitradas)</li> <li>Tauta complete</li> </ul> | cadémicas        |                                |                                                                                                    |
| 1821 Fecha de publicació                                                     | 2016             |                                | Citas bibliográficas: (148)<br>Texto completo en PDF (486KB) Icono de vinculo externo                                                                                                    |
| •<br>Ilostrar más                                                            | ø                | 2. EXPERI<br>EVIDENC           | ENCE, INNOVATION, AND <b>PRODUCTIVITY</b> : EMPIRICAL DI CALE E FROM ITALY'S SLOWDOWN.                                                                                                    |
| Tipos de fuentes                                                             | ~                |                                | By: DAVERI, FRANCESCO; PARISI, MARIA LAURA. Industrial & Labor Relations Review. Aug2015, Vol. 68 Josura 4, p889,915, 37p, DOI: 10.1177/0019783915588971                                                                                                    |
| Todos los resulta                                                            | ados             | Publicación                    | Materias: WORK experience (Employment); RESEARCH; LABOR productivity; EXECUTIVES;<br>TEMPORARY employees; INNOVATIONS in business; ITALY – Economic conditions; ITALY                                                                                                    |
| Publicaciones a<br>(56,521)                                                  | cademicas        | académica                      | Mostrar todos 12 imágenes                                                                                                    |
| Publicaciones p<br>(39,050)                                                  | ofesionales      |                                |                                                                                                    |
| Revistas (27,871<br>—                                                        | )                |                                |                                                                                                    |

Por exemplo, se inserimos o termo "productivity" na caixa de busca, vemos que obtemos unha cantidade enorme de resultados.

A busca non é pertinente.

#### Páx. 13

EBSCOhost

Depurar los resultados

Booleano/Frase:

Limitadores Fecha de publicación X desde: 20140101-20161231

Limitar a

2014

Tipos de fuentes

Todos los resultados

Búsqueda actual

Publicaciones X académicas (arbitradas)

Hay referencias disponibles Publicaciones académicas (arbitradas)

Fecha de 2016

Texto completo en vinculo

Biblioteca de CC. Económicas e Empresariais -USC

→ ☆ 自 🛡 🖡 倉 😕 🐗 🧧

Relevancia - Ocultar opciones - Compartir -

## Buscar na BSP A busca básica

Ychivo [Sitar Yer Higtorial Marcadores Heramientes Ayuda ● Mi Fe - Rozalén - Sp... 4) × / [3] Lista de recultados produc... × [6] Traductor - Gaio - Frontal d... × | 0<sub>2</sub> Traductor de Google × +

s 🕞 Formación 🔐 Cetalogos 💭 Proceso técnico 🔐 Provedores 🔐 Revistas 🔐 Radio 🗨 Reproductor web de S... 🛪 + Add to Debicious 🛞 Disjolet 🛞 Save to Mendeley 🔐 C ieva búsqueda 🛛 Publicaciones Perfiles de la empresa. Tesauro Más - Conectar 🚅 Carpeta Pri

Resultados de la búsqueda: 1 a 10 de 6,515

Mostrar todos 12 imáge

× Buscar ?

PRODUCTIVITY DILEMMA REVISITED" TEN YEARS LATER.

Citas bibliográficas: (148)
Texto completo en PDF (486KB) Icono de vínculo externo

1. REFLECTIONS ON THE 2013 DECADE AWARD--"EXPLOITATION, DECESS MANAGEMENT: THE

Publicación
Publicación
Publicación
Publicación
Publicación
Publicación
Publicación
Publicación
Publicación
Publicación
Publicación
Publicación
Publicación
Publicación
Publicación
Publicación
Publicación
Publicación
Publicación
Publicación
Publicación
Publicación
Publicación
Publicación
Publicación
Publicación
Publicación
Publicación
Publicación
Publicación
Publicación
Publicación
Publicación
Publicación
Publicación
Publicación
Publicación
Publicación
Publicación
Publicación
Publicación
Publicación
Publicación
Publicación
Publicación
Publicación
Publicación
Publicación
Publicación
Publicación
Publicación
Publicación
Publicación
Publicación
Publicación
Publicación
Publicación
Publicación
Publicación
Publicación
Publicación
Publicación
Publicación
Publicación
Publicación
Publicación
Publicación
Publicación
Publicación
Publicación
Publicación
Publicación
Publicación
Publicación
Publicación
Publicación
Publicación
Publicación
Publicación
Publicación
Publicación
Publicación
Publicación
Publicación
Publicación
Publicación
Publicación
Publicación
Publicación
Publicación
Publicación
Publicación
Publicación
Publicación
Publicación
Publicación
Publicación
Publicación
Publicación
Publicación
Publicación
Publicación
Publicación
Publicación
Publicación
Publicación
Publicación
Publicación
Publicación
Publicación
Publicación
Publicación
Publicación
Publicación
Publicación
Publicación
Publicación
Publicación
Publicación
Publicación
Publicación
Publicación
Publicación
Publicación
Publicación
Publicación
Publicación
Publicación
Publicación
Publicación
Publicación
Publicación
Publicación
Publicación
Publicación
Publicación
Publicación
Publicación
Publicación
Publicación
Publicación
Publicación
Publicación
Publicación
Publicación
Publicación
Publicación
Publicación
Publicación
Publicación
Publicación
Publicación
Publicación
Publicación
Publicación
Publicación
Publicación
Publicación
Publicación
Publicación
Publicación
Publicación
Publicación
Publicación
Publicación
Publicación
Publicación
Publicación
Publicación
Publicación
Public

2 EXPERIENCE, INNOVATION, AND **PRODUCTIVITY**: EMPIRICAL 🔊 🔊 🖿 EVIDENCE FROM ITALY'S SLOWDOWN.

Publicación TEMPORARY employees, INNOVATIONS in business, ITALY - Economic conditions; ITALY

Texto completo en PDF (708KB) Icono de vínculo externo

By: DAVERI, FRANCESCO; PARISI, MARIA LAURA. Industrial & Labor Relations Review. Aug2015, Vol. 68 Issue 4, p889-915. 37p. DOI: 10.1177/0019793915586971.

€ 0 web.b.ebscohost.com/ehost/results?sid=a4a74bd7-1a38-4561-bc84-bc99b1f89c4e%4( C Q despedidasag

Buscando: Business Source Premier | Bases de datos

productivity Búsqueda básica Búsqueda avanzada Historial de búsqueda >

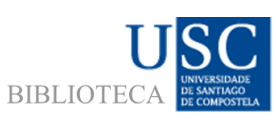

Probemos a limitar a nosa busca ás revistas arbitradas e publicadas entre 2014 e 2016.

Vemos que o resultado é notablemente menor, mais aínda son demasiados para revisalos todos.

Isto débese a que o noso termo de busca é demasiado xenérico.

A busca segue sen resultar pertinente.

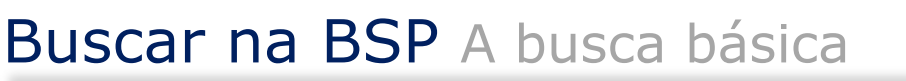

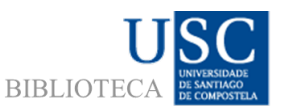

BIBLIOTEC

|                               | Duscando. Dusiness c |                                                                                                    |
|-------------------------------|----------------------|----------------------------------------------------------------------------------------------------|
| <b>EBSCO</b> host             | productivity         | x Buscar                                                                                                    |
|                               | Búsqueda básica Bú   | queda avanzada Historial de búsqueda ≽                                                                                                    |
| Oepurar lo     resultados     | 95                   | Relevancia v oci Observemos que a BSP vai                                                                                                    |
| Búsqueda a                    | ctual <sup>v</sup>   | agrupando as nosas "condiciór                                                                                                    |
| Booleano/F                    | rase:                | 1. REFLECTIONS ON THE 2013 DECADE AWARD"EX<br>EXPLORATION, AND PROCESS MANAGEMENT: THE<br>REODUCTIVITY DUE EMMA REVISITED" TEN YEARS I                      |
| Limitadores                   | ionnión N            | By: BENNER, MARY J.; TUSHMAN, MCHAEL L. Academy of Mana<br>Issue 4, p497-514. 18p. 1 Diagram. DOI: 10.5465/amr.2015.0042.                                   |
| desde:<br>20140101-201        | 61231                | Publicación management: BEST practices; CORPORATE culture; SIX Sigma (Qu Para eliminar algún dos límites                                                    |
| Publicaciones<br>académicas ( | arbitradas)          | aplicados, basta con facer clic                                                                                                    |
| Limitar a                     | ~                    | Citas bibliográficas: (148) aspa que aparece xunto a eles                                                                                                   |
| Hay referen                   | cias disponibles     | Texto completo en PDF (486KB) Icono de vinculo externa a listaxe de resultados                                                                              |
| Publicacion<br>(arbitradas)   | es académicas        | 2. EXPERIENCE, INNOVATION, AND <b>PRODUCTIVITY</b> : actualizarase automaticament<br>EVIDENCE FROM ITALY'S SLOWDOWN.                                        |
| 2014 Fec                      | ha de 2016<br>cación | By: DAVERI, FRANCESCO; PARISI, MARIA LAURA. Industrial & Labor Relations Review. Aug2015, Vol.<br>68 Issue 4, p889-915. 37p. DOI: 10.1177/0019793915586971. |
| •                             | 0                    | Publicación TEMPORARY employees; INNOVATIONS in business; ITALY – Economic conditions; ITALY                                                                |
| Mostrar más                   |                      | Mostrar todos 12 imágenes                                                                                                    |
| Tipos de fuer                 | ntes ~               |                                                                                                    |
| Todos los re                  | esultados            | Texto completo en PDF (708KB) Icono de vínculo externo                                                                                                    |

Buscar na BSP A busca básica

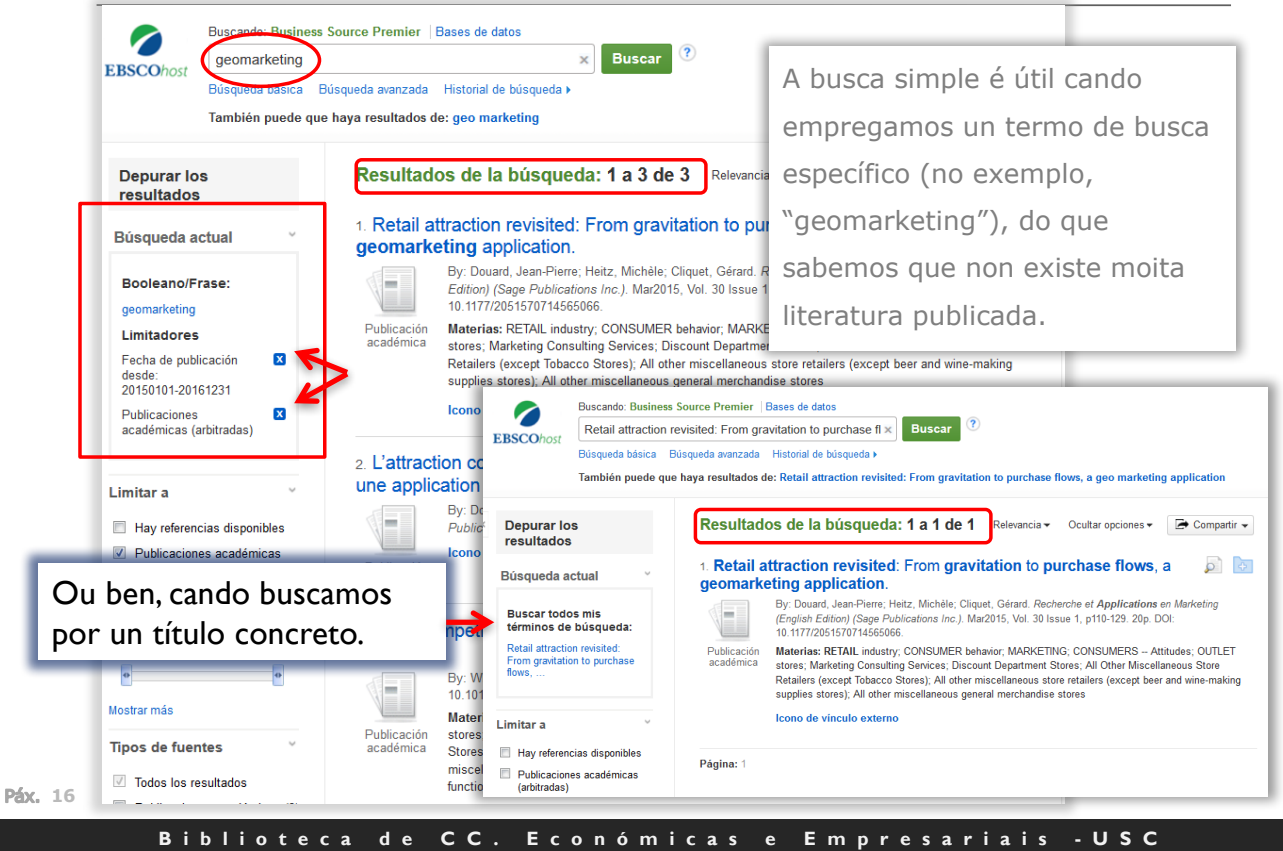

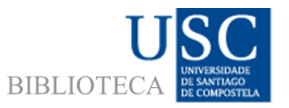

## Buscar na BSP A busca básica

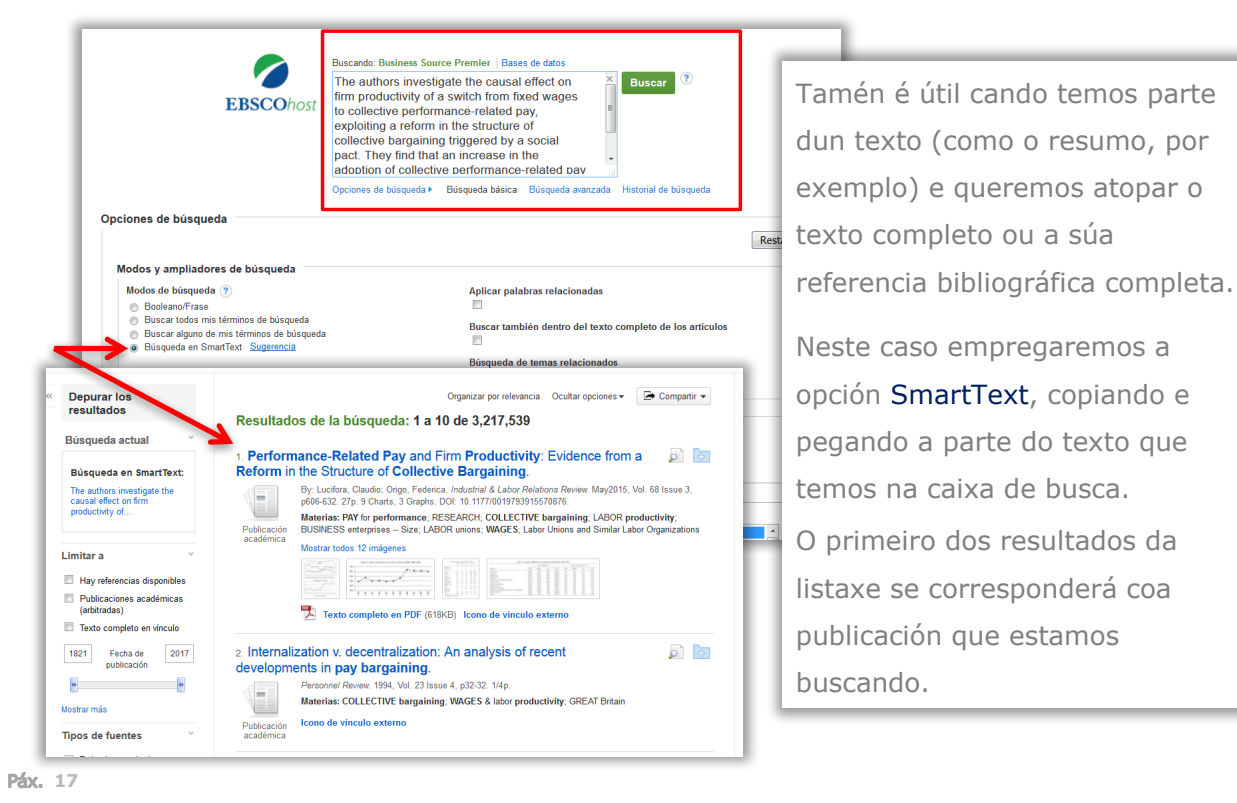

Biblioteca de CC. Económicas e Empresariais -USC

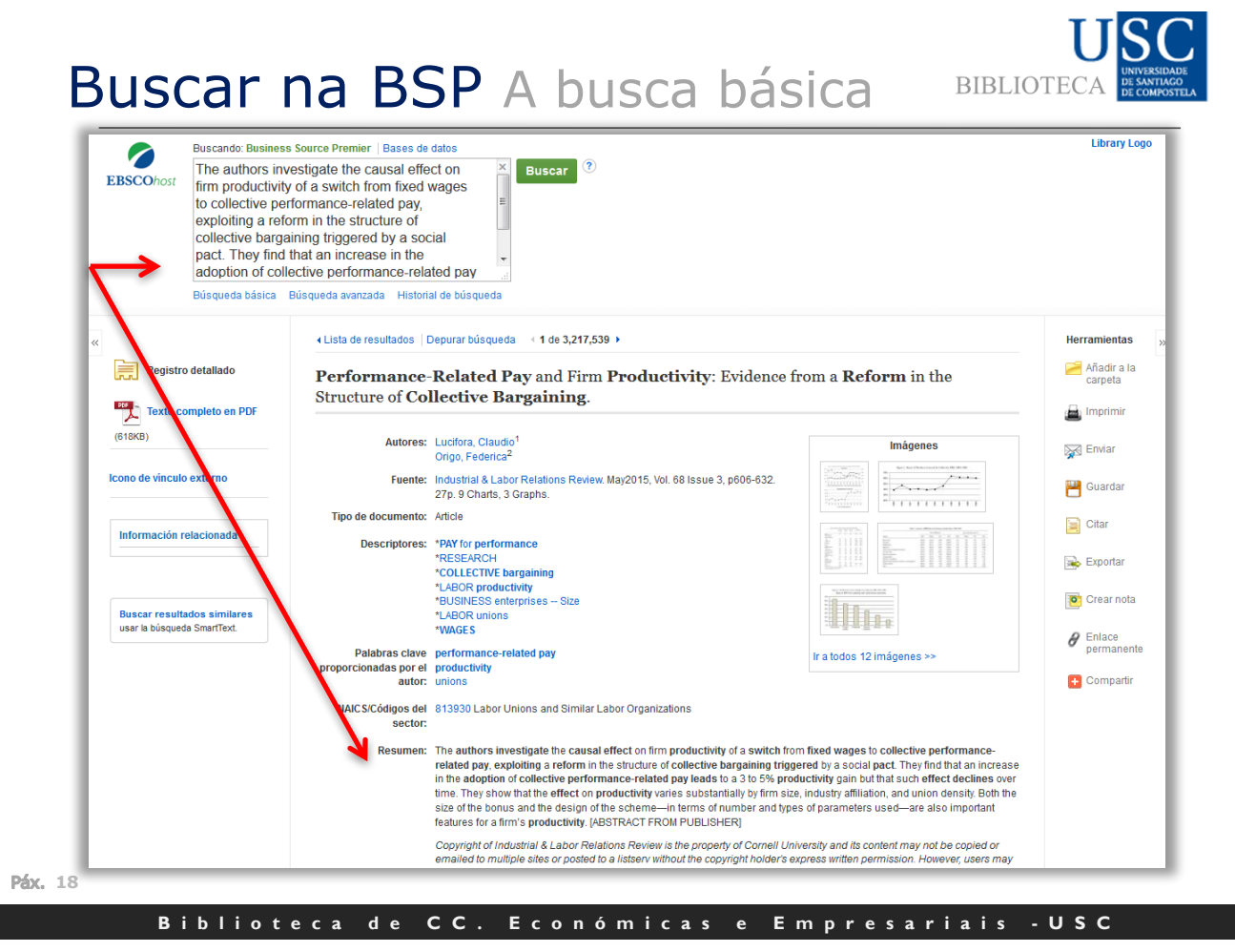

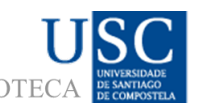

### Buscar na BSP A busca avanzada BIBLIOTEC

| Nueva búsqueda Publicaciones Perfiles de la empresa                                                          | Tesauro Más ▼                                              | Co                                             | A busca avanzada é a que a BSP          |  |  |
|----------------------------------------------------------------------------------------------------|------------------------------------------------------------|------------------------------------------------|-----------------------------------------|--|--|
| Buscando: Business Source Premier Bases de                                                                   | datos                                                      |                                                |                                         |  |  |
| EBSCOhost                                                                                                    | Seleccione un campo Busca                                  | ar Borrar ?                                    | emprega por defecto xa que é a          |  |  |
|                                                                                                    | Seleccione un campo                                        |                                                | que devolve os resultados máis          |  |  |
| OR                                                                                                    | Seleccione un campo                                        |                                                |                                         |  |  |
| NOT Búsqueda avanzada Histori                                                                                | al Seleccione un campo (op Seleccione<br>TX Texto completo | un campo (opcional)                            | pertinentes.                            |  |  |
|                                                                                                    | AU Autor                                                   |                                                |                                         |  |  |
| Opciones de búsqueda                                                                                         | TI Título                                                  |                                                | Permite empregar un ou varios           |  |  |
|                                                                                                    | SU Descriptores                                            |                                                | 1 5                                     |  |  |
| Modos y ampliadores de búsqueda                                                                              | AB Abstract or Author-Supplied Abstra                      | ct                                             | termos, escollendo os campos            |  |  |
| Modos de búsqueda 🤉                                                                                          | KW Author-Supplied Keywords                                | Aplicar palabras relacionadas                  |                                         |  |  |
| <ul> <li>Booleano/Frase</li> </ul>                                                                           | GE Geographic Terms                                        |                                                | nos que lanzar a husca:                 |  |  |
| <ul> <li>Buscar todos mis términos de búsqueda</li> <li>Buscar alguno de mis términos de búsqueda</li> </ul> | PE People                                                  | Buscar también dentro del texto completo de lo |                                         |  |  |
| <ul> <li>Búsqueda en SmartText Sugerencia</li> </ul>                                                         | PS Reviews & Products                                      |                                                |                                         |  |  |
|                                                                                                    | CO Company Entity                                          | 3úsqueda de temas relacionados                 | ✓ (AU, II, SO)                          |  |  |
|                                                                                                    | IC NAICS Code or Description                               | -                                              |                                         |  |  |
|                                                                                                    | DN DUNS Number                                             |                                                | $\checkmark$ Ademais permite combinatos |  |  |
|                                                                                                    | TK Ticker Symbol                                           |                                                |                                         |  |  |
| Fecha de publicación desde                                                                                   | SO Publication Name                                        | lay referencias disponibles                    | empregando operadores                   |  |  |
|                                                                                                    | IS ISSN (No Dashes)                                        | lombre de la publicación                       | chipieganao operadores                  |  |  |
|                                                                                                    | IB ISBN                                                    |                                                | hooleanos (E OLL NON) Por               |  |  |
| Publicaciones académicas (arbitradas)                                                                        | AN Número de acceso                                        | lipo de publicación                            |                                         |  |  |
|                                                                                                    |                                                            | Todos/Todas                                    | defecte empreza "E" (AND)               |  |  |
|                                                                                                    |                                                            | Academic Journal<br>Periodical                 | delecto emprega E (AND)                 |  |  |
|                                                                                                    |                                                            | Trade Publication                              |                                         |  |  |
| Tipo de documento                                                                                            |                                                            | Número de páginas                              |                                         |  |  |
| Todos/Todas<br>Article                                                                                       | <b>^</b>                                                   | Todos/Todas 💌                                  |                                         |  |  |
| Bibliography                                                                                                 |                                                            | Artículo de portada                            |                                         |  |  |
| Biography                                                                                                    | *                                                          |                                                |                                         |  |  |

Páx. 19

#### Biblioteca de CC. Económicas e Empresariais -USC

#### Buscar na BSP A busca avanzada BIBLIOTEC

| BSCOnost                                          | productivity    |                          | SU Descriptores 🗸 Buscar Borrar 🕐                                                                           | Continuanc                                  |
|---------------------------------------------------|-----------------|--------------------------|----------------------------------------------------------------------------------------------------|---------------------------------------------|
|                                                   | AND +           |                          | Seleccione un campo                                                                                         | "productivi                                 |
|                                                   | AND +           |                          | Seleccione un campo • + -                                                                                   | productivi                                  |
|                                                   | Búsqueda básica | Búsqueda avanzada        | Historial de búsqueda 🕨                                                                                     | limitamos a                                 |
| Depurar los<br>resultados                         |                 | Resultado                | s de la búsqueda: 1 a 10 de 2,855 Releva                                                                    | (Descritore                                 |
| Búsqueda ac                                       | tual            | 1. Does Var              | iety Among Activities Increase Happiness?<br>By: ETKIN, JORDAN; MOGILNER, CASSIE, Journal of Consumer Resea | rch. Aug2 criterios de                      |
| Booleano/Fra<br>SU productivity                   | ase:            | Publicación              | Materias: LABOR productivity; TIME management; CONSUMER behav<br>SENSATION seeking; LIKERT scale            | IOT, RESE arbitradas"                       |
| Limitadores<br>Fecha de public                    | cación 🛛        | academica                | Mostrar todos 9 imágenes                                                                                    | entre 2014                                  |
| desde:<br>20140101-2019<br>Publicaciones          | 61231           |                          |                                                                                                    | moitos me                                   |
| académicas (a                                     | rbitradas)      |                          | Citas bibliograficas: (102) Texto completo en PDF (879KB) Icono de vínculo externo                          | 6.815 pasa                                  |
| Limitar a                                         | v               | 2. Producti              | vity Metrics and Consumers' Misunderstanding c                                                              | of Time                                     |
| Hay referenci                                     | ias disponibles |                          | By: DE LANGHE, BART; PUNTONI, STEFANO, Journal of Marketing Resi                                            | earch (JMK), Junzo Io, Vol. 53 Issue 3, pas |
| <ul> <li>Publicacione<br/>(arbitradas)</li> </ul> | s académicas    |                          | Materias: CONSUMERS Psychology; MARGINAL productivity; DECIS                                                | ION making; WILLINGNESS to pay; HEUR        |
| Artículo de po                                    | ortada          | Publicación<br>académica | MISCOMMUNICATION; TIME perception; NUMERACY                                                                 |                                             |
| 2014 Fecha<br>publica                             | a de 2016       |                          |                                                                                                    |                                             |
| •                                                 | •               |                          | Citas bibliográficas: (32)                                                                                  |                                             |
| Mostrar más                                       |                 |                          | 🔀 Texto completo en PDF (3.4MB) Icono de vínculo externo                                                    |                                             |

ido coa busca polo termo vity" vemos que se a ao campo "SU" es), mantendo os le "publicacións " e a data de publicación 4 e 2016, obtemos enos resultados (de amos a 2.855).

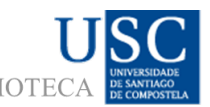

## Buscar na BSP A busca avanzada BIBLIOTEC

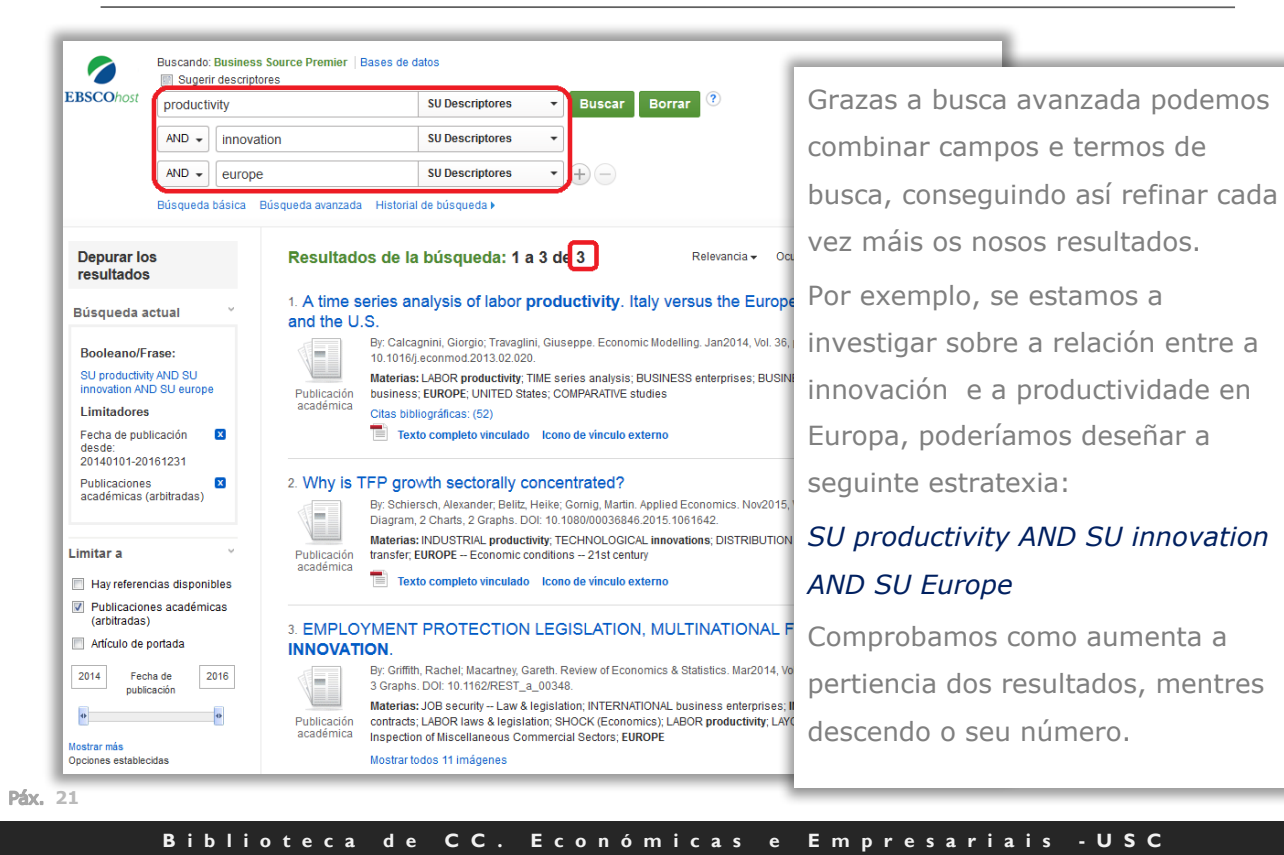

## Buscar na BSP O tesauro

| <br><pre></pre>                                                                                                    |                                     |                                             |                                                                                                    |                                                                                                    |                                                                                                    |          |  |
|----------------------------------------------------------------------------------------------------|-------------------------------------|---------------------------------------------|----------------------------------------------------------------------------------------------------|----------------------------------------------------------------------------------------------------|----------------------------------------------------------------------------------------------------|----------|--|
| Building     Building              Building                    Building <th>- 🧖 r</th> <th>Buscando Business</th> <th>Source Premier Bases de</th> <th>e datos</th> <th></th> <th></th> <th></th>                                                                                                    | - 🧖 r                               | Buscando Business                           | Source Premier Bases de                                                                                                    | e datos                                                                                                    |                                                                                                    |          |  |
| Image: set in the section of a manual section of a manual section of a manu                                                                                                    | EBSCOhost                           | productivity                                |                                                                                                    | Seleccione un camp                                                                                                    | Buscar Borrar 🤊                                                                                                    |          |  |
| image: image: image                                                                                                    |                                     |                                             |                                                                                                    |                                                                                                    |                                                                                                    |          |  |
| Action letterm   Reveals basics & Rosenbast neurality, including at biotopolity.   Boundary at a standary at a stand                                                                                                    |                                     | AND +                                       |                                                                                                    | seleccione un camp                                                                                                    |                                                                                                    |          |  |
| Depared a service in television of provide a service in television of provide a service in television of provide a service in television of provide a service in television of provide a service in television of provide a service in television of provide a service in television of television of televis                                                                                                    |                                     | AND +                                       |                                                                                                    | Seleccione un camp *                                                                                                    | $\mathbf{E} =$                                                                                                    |          |  |
| Numerical Largense Samestime                                                                                                    |                                     | Búsqueda básica B                           | úsqueda avanzada - Historia                                                                                                    | l de búsqueda 🕨                                                                                                    |                                                                                                    |          |  |
| Busined:       Busined:         Busined:       Colorado por retravalo         Busine:       Busine:         Busine:       Busine:                                                                                                    | Materias Lunares                    | Gente                                       |                                                                                                    |                                                                                                    |                                                                                                    |          |  |
| productive       Instance version         * If termine version       Instance version         * If termine version <td>Buscando: Busir</td> <td>less Thesaurus</td> <td></td> <td></td> <td></td> <td></td> <td></td>                                                                                                    | Buscando: Busir                     | less Thesaurus                              |                                                                                                    |                                                                                                    |                                                                                                    |          |  |
| Concerning a particular of a second particular of a second part                                                                                                    | productivity                        |                                             | Buscar                                                                                                    |                                                                                                    |                                                                                                    |          |  |
| Text of the first of the first of the f                                                                                                    | El término em                       | npieza por 💿 El térm                        | nino contiene 💿 Ordenad                                                                                                    | lo por relevancia                                                                                                    |                                                                                                    |          |  |
| Pagine:       Addression as backwards on the Source of the Source of the S                                                                                                    |                                     |                                             |                                                                                                    |                                                                                                    |                                                                                                    |          |  |
| Bit at termine y alkable at la blagvedet one in the international attraction of poster attractional dispersional blagvedet blag termine blag termine blag ter                                                                                                    | Página: 4 Anterior                  | r Siguiente +                               |                                                                                                    |                                                                                                    |                                                                                                    |          |  |
| Citype Lice and Harmong parts and version statements         Integrade Lice and Harmong parts and version Lice subjective lists and one statements         PRODUCTIVITY (Economic Henry)         Use and termination of the statement of the statement lists and the statement lists and                                                                                                    | Elija el término y                  | añádalo a la búsqueo                        | da con: OR - Añadir                                                                                                    |                                                                                                    |                                                                                                    | Expandir |  |
| Terms of an elementary parameter of elementary and elementary and elementary elementary                                                                                                    |                                     |                                             | UK                                                                                                    |                                                                                                    |                                                                                                    |          |  |
| No se puòs encoder de Nemes de monte, que encolo La siguente luta esté en orden attactéric.<br>PRODUCTIVIT (Concente Newry)<br>Elle et termino y datacta a la balque a con<br>encoder de la balque a con<br>encoder de la balque a con<br>en | (Haga clic en el                    | término para ver los det                    | alles)                                                                                                    |                                                                                                    | _                                                                                                    |          |  |
| PRODUCTIATY decomer: Henry) Use PRODUCTION (decomer: Henry)  Equations of Addata a la biologuestices on the Addata  Production of global a biologuestices on the Addata a la biologuestices on a global a biologuestices on the Addata a la biologuestices on the Addata a la biologue polarization hunchos  ECO/Addata a la biologue polarization hunchos  ECO/Addata a la biologue polarization hunchos  EC                                                                                                    | No se pu                            | ido encontrar el término                    | o términos que escribió. La s                                                                                                    | iguiente lista está en orden alfabétic                                                                                                    | •                                                                                                    |          |  |
| Bit or elemento y alcalas a la biaqueda con:     Image: Image: Imag                                                                                                    | PR                                  | ODUCTIVITY (Economic                        | theory) Use PRODUCTION                                                                                                    | (Economic theory)                                                                                                    |                                                                                                    |          |  |
| Bit at termine y ablation at background one     Inter an entering general works on the skelly of the blad production of goods or any other flyed production, technic of a goods or any other flyed production, technic of any other flyed production of goods or any other flyed production, technic of any other flyed production of goods or any other flyed production of goods or any othe                                                                                                    | -                                   |                                             |                                                                                                    |                                                                                                    |                                                                                                    |          |  |
| BoolderTook (Econome Rever)     BoolderTook (Econome Rever)     BoolderTook (Econome Reve                                                                                                    | Elija el término v                  | añádalo a la búsquer                        | ta con: op 💌 Añadir                                                                                                    |                                                                                                    |                                                                                                    | Expandir |  |
| Reconcerned decomposition         Provide Norm         Uncomposition         Provide Norm         Provide Norm                                                                                                    |                                     |                                             |                                                                                                    |                                                                                                    |                                                                                                    |          |  |
| Penader Term                                                                                                    | Scope                               | note                                        | Here are entered gener<br>other type of products, i<br>and socio-cultural factor                                                                                                    | al works on the study of the total pro<br>including the positive and negative e<br>rs. Use only if a narrower term does i                                                                                                    | duction of goods or any<br>conomic effects of events<br>not apply (e.g., "Agricultural                                                                                                    |          |  |
| MacReConductS     MacReConductS     MacReCo                                                                                                    | Scope                               | Note                                        | Here are entered gener<br>other type of products, i<br>and socio-cultural factor<br>productivity," "Allocative<br>productivity," "Industrial<br>[EPC]                                                                                                    | al works on the study of the total pro<br>including the positive and negative e<br>rs. Use only if a narrower term does i<br>efficiency (Economics)," "Factors of<br>efficiency," "Overproduction" or "Pro                                                                                                    | duction of goods or any<br>conomic effects of events<br>not apply (e.g., "Agricultural<br>production," "Government<br>duction possibility curve").                                                                                                    |          |  |
| SUPPLY A steamed     SUPPLY A steamed     SUPPLY A steamed     Supply Supply Supp                                                                                                    | Scope                               | er Terms                                    | Here are entered gener<br>other type of products, i<br>and socio-cultural factor<br>productivity," "Allocative<br>productivity," "Industrial<br>[EPC] ECONOMIC activity                                                                                                    | al works on the study of the total pro<br>including the positive and negative e<br>rs. Use only if a narrower term does :<br>efficiency (Economics)," "Factors of<br>efficiency," "Overproduction" or "Pro                                                                                                    | duction of goods or any<br>conomic effects of events<br>tot apply (e.g., "Agricultural<br>production," "Government<br>duction possibility curve").                                                                                                    | 8        |  |
| Namoer Tame ALCOCTAVE deficiency (Economics) COCEAD and provide interview CoceAD and an and an an and an and an an and an and an an and an and an and an an and an an and an and an and an and an an a                                                                                                    | Scope                               | er Terms                                    | <ul> <li>Here are entered gener<br/>other type of products,<br/>and socio-cultural factor<br/>productivity," "Alcoafive<br/>productivity," "Alcoafive<br/>productivity," "Industrial<br/>[EPC]</li> <li>ECONOMIC activity</li> <li>MICROECONOMICS</li> </ul>                                                                                                    | al works on the study of the total pro-<br>including the positive and negative ere<br>s. Use only if a narrower term does :<br>efficiency (Economics)," "Factors of<br>efficiency," "Overproduction" or "Pro-                                                                                                    | duction of goods or any<br>conomic effects of events<br>tot apply (e.g., "Agricultural<br>production," "Government<br>duction possibility curve").                                                                                                    | 8        |  |
| Code: Code:                                                                                                    | Scope                               | er Terms                                    | <ul> <li>Here are entered generother type of products, and socio-cultural factor productivity, "Alocative productivity," "Alocative productivity," "Industrial [EPC]</li> <li>ECONOMIC activity</li> <li>MICROECONOMICS</li> <li>SUPPLY &amp; demand</li> </ul>                                                                                                    | al works on the study of the total pro<br>including the positive and negative is<br>rs. Use only if a narrower term draw is<br>efficiency (Economics), "Factors of<br>efficiency," "Overproduction" or "Pro                                                                                                    | duction of goods or any<br>conomic effects of events<br>tol apply (e.g., "Agricultural<br>production," "Government<br>duction possibility curve").                                                                                                    | 8        |  |
| EDCOVIDAD effectivesy EDCOVIDAD effectivesy EDCOVIDAD effectives EDCOVIDAD effectives EDCOVI                                                                                                    | Broad                               | er Terms                                    | <ul> <li>Here are entered gener<br/>other type of products, i<br/>and socio-cultural factor<br/>productivity." "Aducative<br/>productivity." "Industrial<br/>[EPC]</li> <li>ECONOMIC activity</li> <li>MICROECONOMICS</li> <li>SUPPLY &amp; demand</li> <li>ALLOCATIVE efficiency</li> </ul>                                                                                                    | al works on the study of the total pro-<br>including the positive and negative es-<br>ris Use only if a normover term does i<br>efficiency (Economics), "Factors of<br>efficiency," "Oveproduction" or "Pro<br>(Economics)                                                                                                    | duction of goods or any<br>conomic effects of events<br>of apply (e.g., "Agricultural<br>production," "Government<br>duction possibility curve").                                                                                                    |          |  |
| Version Version Versi                                                                                                    | Broad                               | er Terms                                    | <ul> <li>Here are entered gener<br/>other type of products, i<br/>and socio-cultural factor<br/>productivity." "Aducative<br/>productivity." "Industrial<br/>[EPC]</li> <li>ECONOMIC activity</li> <li>MICROECONOMICS</li> <li>SUPPLY &amp; demand</li> <li>ALLOCATIVE efficiency</li> <li>COBB-Douglas product</li> </ul>                                                                                                    | al works on the study of the folal pro-<br>ncluding the positive and negative es-<br>subscent of a narrowner tem does a<br>efficiency (Economics), "Factors of<br>efficiency," "Overproduction" or "Pro-<br>difficiency," (Economics)<br>v(Economics)<br>tion function                                                                                                    | duction of goods or any<br>conomic effects of events<br>of apply (e.g., "Agricultural<br>production," "Government<br>duction possibility curve").                                                                                                    |          |  |
| ULLANA, FORMATI (TOWNS)     ULLANA, FORMATI (TOWNS)     ULLANA, FORMATI (TOWNS)     ULLANA, ENGINEMATI (SUBJECTIVE)     Restants Terms     ULLANA, ENGINEMATI (SUBJECTIVE)     RESULTANA, Lediterry     RESULTANA, Lediterry     RESULTANA, Ledit                                                                                                    | Broad                               | er Terms                                    | <ol> <li>Here are entered gener<br/>other type of podults,<br/>and socio-cultural factor<br/>productivity, "Modathal<br/>(EFC)</li> <li>MCROECOMOR activity</li> <li>MCROECOMOR activity</li> <li>MCROECOMOR activity</li> <li>ALLOCATIVE efficiency</li> <li>ECONOMIC efficiency</li> </ol>                                                                                                    | al works on the study of the total pro-<br>rickling the pocket and negative<br>rs. Use only if a narrower term does<br>efficiency (Concernes): "Factors of<br>efficiency," "Overproduction" or "Pro<br>efficiency," (Concernes): "Gators of<br>efficiency," total and the study of the<br>efficiency," total and the study of the<br>efficiency, total and the study of the study<br>(Economics)<br>total function                                                                                                    | duction of goods or any<br>conome effects of events<br>of apply (e.g., "Agricultural<br>production," "Covernment<br>duction possibility curve").                                                                                                    |          |  |
| Used for                                                                                                    | Broad                               | er Terms                                    | <ol> <li>Here are entered grows and scale of products, and scale of products, and scale of products, and scale of product (V). "All calve productivity." Mocalve productivity." Mocalve producti productivity." Mocalve producti</li></ol>                                                                                                    | ai worde on the study of the total pro<br>miculary the positive and in applicits<br>ins: Use only if a narrower term does<br>efficiency (Economics) - "Factors of<br>efficiency (Converproduction" or "Pro<br>of (Economics)<br>toon function<br>efficiency<br>(Conversion)                                                                                                    | duction of goods or any<br>conormic diffets of events<br>diffets of events<br>diffets of events<br>duction possibility curver).                                                                                                    |          |  |
| Resulted Terms - CARGERCATE support (Ecconnec.s)<br>CREATE CERVER (Ecconnec.theory)<br>CREATE CERVER (Ecconnec.theory)<br>CREATE CERVER (E                   | Broad                               | er Terms                                    | <ol> <li>Here are entered gener<br/>other type of products,<br/>productivity, "Not alwe<br/>productivity," Industrial<br/>EPC]</li> <li>ECONOMIC activity</li> <li>MCROECONOMICS</li> <li>SUPPLY &amp; demaid</li> <li>ALLOCATIVE efficiency</li> <li>COBE-Douglas producto</li> <li>ECONOMIC efficiency</li> <li>FACTORS of producto</li> <li>GLOBAL production</li> <li>GLOBAL production</li> </ol>                                                                                                    | al works on the study of the tail or<br>including the policy and including the<br>rs. Use only if a narrower term does a<br>fidenexy ("Economy." Factors of<br>efficiency," "Overproduction" or "Pro<br>(Economics)<br>fore function<br>of<br>the function<br>for the fidenesis ("Economics)<br>for function                                                                                                    | duction of goods or any<br>concernic effects of events<br>of apply (e.g., "Approximate<br>production," "Government<br>duction possibility curve").                                                                                                    |          |  |
| Venetar mino                                                                                                    | Broad                               | er Terms                                    | 27 Here are entered green<br>offer type of poolucits,<br>and socio-cultural factor<br>productivity. "Mocalive<br>productivity." Mocalive<br>productivity." Mocalive<br>productivity." Mocalive<br>productivity." Mocalive<br>MICROECONOMICS<br>SUPPLY & demand<br>& ALLOCATIVE efficiency.<br>COBE-Douglies product<br>ECONOMIC efficiency.<br>IF ACTORS of programs<br>and activity.<br>ACTORS of production ne<br>COCREMENT production.                                                                                                    | al works on the study of the tating on<br>including the position an inpathree or<br>s. Use only if a narrane rem does in<br>directory ("Concome") "Factors of<br>efficiency," "Overproduction" or "Pro<br>(("Concome"s)<br>("Econome"s)<br>("Econome"s) | duction of goods or any<br>commerciant of events<br>of apply (e.g., "Agricultural<br>production," "commerciant<br>duction possibility curve").                                                                                                    | 8        |  |
| Used for Used for Us                                                                                                    | Broad                               | er Terms                                    | 27 Here are enfered gener<br>other type of poolucits,<br>and socio-cultural factor<br>productivity. "Mocaher<br>productivity," Mocaher<br>productivity," Mocaher<br>productivity," Mocaher<br>poolucity," Mocaher<br>BEOCOMMC entry<br>Color Doughas produc<br>ECONOMIC entry<br>Color Doughas produce<br>ECONOMIC entry<br>RACTORS of productor<br>Cultural production<br>Color Render T productor<br>Color Render T productor<br>Render T production<br>Color Render T productor<br>Render T production<br>Color Render T productor<br>Render T production<br>Render T production<br>Color Render T productor<br>Render T production<br>Render T production<br>Render production<br>Render T production<br>Render T production<br>Re | al vorke and the backy of the bitking on an engative e<br>set. Use only if a narrower frem does i<br>efficiency. "Overproduction" or "Pro<br>efficiency." "Overproduction" or "Pro<br>((Coronnecs))<br>too hunction<br>a<br>storiks<br>bitky<br>conserved)                                                                                                    | duction of goods or any<br>commerciations of events<br>not apply (e.g., "Agricultural<br>production," "commerciation<br>production," commerciation<br>suction possibility curve").                                                                                                    | 5        |  |
| INCUSTRAL colo INCUSTRAL INCUSTRAL                                                                                                    | Broad                               | er Terms<br>ver Terms                       | 27 The same entered period of the same entered period of the same entered period of the same entered and the same entered and the sa                                                                                                    | al vords on the study of the table on engative of<br>the study of the position of engative of<br>the study of the position of the study of the study<br>(Economics)<br>(Economics)<br>(Economics)<br>the study<br>(Economics)<br>(Economics)<br>(Eco                                                                                                    | declara of good or any<br>constant effects of characteristic of apply (or a                                                                                                    | 5        |  |
| IRCUSTRIAL production index INVERTINGLA optimization PRODUCTOR (Control Automation PRODUCTOR (Control Automation PRODUCTOR (Control Automation Used for Used for Used for PRODUCTOR (Economics)                                                                                                    | Broad<br>Narrow<br>Relate           | er Terms<br>wer Terms                       | The same entered goals     Construction of the same entered goals     Construction of the same enteree entered goals     Construction of the same enterement     Construction of the same enterement     Construction of the same enterement     Construction of the same enterement     Construction of the same enterement     Construction of the same enterement     Construction of the same enterement     Construction of the same enterement     Construction of the same enterement     Construction of the same enterement     Construction of the same enterement     Construction of the same enterement     Construction of the same enterement     Construction of the same enterement     Construction of the same en                                                                                                    | al vorke and the backty of the bitking on<br>tracking the positive an engance of<br>the loss only if a narrower from does<br>efficiency. "Overproduction" or "Pro<br>(connects)<br>to the function<br>on<br>attendes<br>story<br>connects)<br>to the positive<br>connects)<br>to the positive<br>connects)<br>connects)<br>to the positive<br>connects)<br>connects)<br>to the positive<br>connects)<br>connects)<br>to the positive<br>connects)<br>to the positive<br>connects)<br>connects)<br>conn                                                                                                    | suction of postery a ray<br>comment effects for a forwards<br>of apply (e.g., "Agriculture<br>postacion, "Conversioned"<br>postability curve").                                                                                                    | 8        |  |
| MATHEMATIOA.optimization     Recourt Crite     Recourt Crite     Recourt Crite     Recourt Crite     Recourt Crite     Recourt Crite     Recourt Crite     Recourt Crite     Support     Support     Deale     Support     Crite     Recourt Crite     Recourt Crit                                                                                                    | Broad<br>Narrow<br>Relate           | er Torma<br>wer Torma                       | A state enterind period     A state enterind period     A state enterind period     A state enterind period     A state enterind period     A state enterind     A state enterind     B state enterind     B state ent                                                                                                    | al vords on the backy of the balary on<br>including the positive and engative or<br>s. Use only if a narrane rem does<br>incluency ("Conceptionation" or the<br>differency ("Conceptionation" or the<br>reference ("Conceptionation" or the<br>procession of the<br>rest of the second of the<br>rest of the second of the second of the<br>rest of the second of the<br>rest of the second of the<br>rest of the second of the<br>rest of the second of the<br>rest of the second of the<br>rest of the second of the<br>rest of the second of the<br>rest of the second of the<br>rest of the second of the<br>rest of the second of the<br>rest of the second of the<br>rest of the second of the<br>rest of the second of the second of the<br>rest of the second of the<br>rest of the                                                                                                    | duction of pools us any<br>comment effects of a reveals<br>of apply (e.g Agriculture)<br>pools (e.g Yourcamment<br>publics) - pools (e.g Yourcamment<br>publics) - po                                                                                                    | 8        |  |
| PRODUCTORY variant     PRODUCTORY variant     PRODUCTORY parameter     PRODUCTORY parameter     OUTRY     PRODUCTORY (secondary 2)     OUTRY     PRODUCTORY (secondary 2)                                                                                                    | Broad<br>Broad<br>Narrow            | er Terms<br>wer Terms                       | Acceleration of the set of the set of t                                                                                                    | al voice and the backing of the bitking on<br>the state of the state of the state of the state of the<br>state of the state of the state of the state of the state<br>efficiency, "Overproduction" or "Pro-<br>deficiency, "Overproduction" or "Pro-<br>deficiency, "O                                                                                                    | duction of poots ut any<br>comment electrica for develas<br>of apply (e.g., "Agriculture<br>postcion, "Countermined<br>Suction pootsillety curve")                                                                                                    | 5        |  |
| PRODUCTION functions (Economic Reary)     RODUCTION functions     Supervise     Used for     Used for     OUTPUT     PRODUCTION (Economics)                                                                                                    | Broad<br>Broad<br>Narrow<br>Restate | er Torms<br>wer Torms                       | A set extend period to the set of the set of the s                                                                                                    | al vorde no the backy of the balage on engative e<br>sector of the sector of the sector of the sector of the<br>sector of the sector of the sector of the<br>differency (Concernation of the<br>differency) (Concernation of the<br>differency) (Concernation of the<br>differency) (Concernation of the<br>differency) (Concernation of the<br>differency)<br>differency)<br>thereby<br>thereby<br>thereby<br>thereby<br>thereby<br>thereby<br>thereby<br>thereby<br>thereby<br>thereby<br>thereby<br>thereby<br>thereby<br>thereby<br>thereby<br>thereby<br>thereby<br>thereby<br>the sector<br>thereby<br>thereby                                 | duction of postions or any<br>comment effects for of events<br>of apply (e.g Agriculture)<br>postion (e.g Your comment<br>buckton postibility comercy                                                                                                    |          |  |
| PRODUCTOR (second)     Second Second Se                                                                                                    | Broad<br>Broad<br>Narrow<br>Retate  | er Terms<br>wer Terms                       | A set entered period to the set entered period to the set entered period to the set of podulo the set of podulo the                                                                                                    | a works on the study of the tating on<br>textualing the position an engative of<br>s. Use only if a narrane rem does<br>indexery ("Concentration" or "Hou<br>((Concentration") - "Overproduction" or "Hou<br>((Concentration))<br>n<br>textualized<br>textualized<br>textualiz                                                                                                    | duction of pools us any<br>comment electrics of events<br>of apply (e.g., "Agriculture<br>position, "Queenment<br>position positive (unrer).                                                                                                    |          |  |
| Used for OUTPUT<br>PROQUETOR (Economics)                                                                                                    | Broad<br>Harrow<br>Retail           | er Terms<br>wer Terms                       | Antipage of the set of the set of the s                                                                                                    | al vortes more backing of the bitking on including the position on including the position on including the account of the more term does it. Use only if a narrower term does it. Use only if a narrower term does it. (Scorowers) "Available of differency "Overprediction" or "the differency "Overprediction" or "the differency "Overprediction" or "the terms of a starts set of the differency (Scorowers) term or "the differency (Scorowers) term or "the differency (Scorowers) term or "the differency (Scorowers) term or "the terms of the difference of the difference of the                                                                                                    | duction of packs us any<br>comment effects for events<br>of apply (e.g. "Agriculture<br>packs and apply and any applications", "Commenter<br>packs and applications", "Commenter<br>packs and applications and applications and<br>packs and packs and packs and packs and<br>packs and packs and packs and packs and<br>packs and packs and packs and packs and<br>packs and packs and packs and packs and<br>packs and packs and packs and packs and<br>packs and packs and packs and packs and packs and<br>packs and packs and packs and packs and packs and<br>packs and packs and packs and packs and packs and<br>packs and packs and packs and packs and packs and packs and<br>packs and packs and packs and packs and packs and packs and<br>packs and packs and packs and packs and packs and packs and<br>packs and packs and packs and packs and packs and packs and<br>packs and packs and packs and packs and packs and packs and<br>packs and packs and packs and packs and packs and packs and<br>packs and packs and packs and packs and packs and packs and packs and<br>packs and packs and packs and packs and packs and pack and packs and pack and packs and pack and pack a                                                                                                    | 5        |  |
| Used for OUTPUT<br>PRODUCTION (Economics)                                                                                                    | Broad<br>Broad<br>Narrow<br>Result  | inter<br>and Terms                          | Test and entering parts     dense types of products,     and socio-subrar tables     order type of products,     and socio-subrar tables     order type of products,     and socio-subrar tables     test     construction     construction                                                                                                    | a vorte mb basity of the battery of the battery<br>including the positive and engative of<br>s. Use only if a narrare frem does<br>(Economics)<br>(Economics)<br>of<br>technical sectors and a sector of the<br>deficiency (Conomics)<br>of<br>technical sectors and a sector of the<br>technical sectors and a sector of the<br>technical sectors and a sector of the<br>technical sectors and a sector of the<br>technical sectors and a sector of the<br>technical sectors and a sector of the<br>technical sectors and a sector of the<br>sectors and a sector of the sectors and a sector of the<br>sectors and a sector of the sectors and a sector of the<br>sectors and a sector of the sectors and a sector of the<br>sectors and a sector of the sectors and a sector of the<br>sectors and a sector of the sectors and a sector of the<br>sectors and a sector of the sectors and a sector of the<br>sectors and a sector of the sector of the sectors and a sector of the<br>sectors and a sector of the sector of the sector of the<br>sectors and a sector of the sector of the sector of the<br>sectors and a sector of the sector of the sector of the<br>sectors and a sector of the sector of the sector of the<br>sectors and a sector of the sector of the sector of the<br>sectors and a sector of the sector of the sector of the<br>sectors and a sector of the sector of the sector of the<br>sectors and a sector of the sector of the sector of the<br>sectors and a sector of the sector of the sector of the<br>sectors and a sector of the sector of the sector of the<br>sectors and a sector of the sector of the sector of the<br>sectors and a sector of the sector of the sector of the<br>sectors and a sector of the sector of the sector of the<br>sectors and a sector of the sector of the sector of the sector of the sector of the<br>sectors and a sector of the sector of the sector of the sector of the sector of the sector of the sector of the sector of the sector of the sector of the sector of the sector of the sector of the sector of the sector of the sector of the sector of the sector of the sector of the sector of the sector of the secto                                                                                                    | duction of poots us any<br>comment electrics of events<br>of apply (e.g %groutiment<br>poots(en, "Counterment<br>backton poots(eff) (counter);                                                                                                    |          |  |
| PRODUCTION (Economics)                                                                                                    | Broad<br>Broad<br>Narrow            | inte<br>er Termin<br>er Termin<br>er Termin | An an extender parameters of products, and excise cultural tacks of products, and excise cultural tacks of products, and excise cultural tacks of products, and excise cultural tacks of products, and excise cultural tacks of products, and excise cultural tacks of the product of the product of the prod                                                                                                    | an under an the backy of the bit bag<br>including the positive an engative of<br>the second second second second second second<br>efficiency (Concounts) '' Hard Second<br>efficiency '' Conception and the second<br>efficiency '' Conception and the secon                                                                                                    | duction of access us any<br>comment effects for events<br>on apply (e.g. "Agriculture<br>application". "Covernment<br>application". "Covernment<br>automotion providely univery                                                                                                    |          |  |
|                                                                                                    | Broad<br>Broad<br>Narrow<br>Retail  | ince<br>en Terms<br>en Y Terms<br>and Terms | Test and entrance parts     other type of products,     and accoss-cultural todes     other type of products,     and accoss-cultural todes     production/* "Alsociate     production/* "Alsociate     production/* "Alsocia                                                                                                    | a under on the study of the table on engative of<br>the study of the position of engative of<br>the study of the position of the study of<br>deficiency ("Convergence the modes")<br>((Economics)<br>of<br>the study of the study of the study of<br>the study of the study of the study of<br>the study of the study of the study of<br>the study of the study of the study of the study of<br>the study of the study of the study of the study of<br>the study of the study of the study of the study of<br>the study of the study of the study of the study of<br>the study of the study of the study of the study of the study of<br>the study of the study of t                                                                                                    | duction of pools us any<br>commercial effects of events<br>of apply (e.g %groutiment<br>pools(e), "Counterment<br>pools(e), "Counterment<br>pools(e), |          |  |
| PRODUCTIVITY (Economic theory)                                                                                                    | Broad<br>Broad<br>Narrow<br>Retail  | ince<br>en Terms<br>en Y Terms<br>and Terms | Test and entrance parts     other type of products,     and accoss-cultural todes     other type of products,     and accoss-cultural todes     production/* "Alsociate     production/* "Alsociate     production/* "Alsocia                                                                                                    | a under on the study of the table on engative of<br>the study of the position of engative of<br>the study of the position of the study of<br>deficiency ("Convergence the modes")<br>((Economics)<br>of<br>the study of the study of the study of<br>the study of the study of the study of<br>the study of the study of the study of<br>the study of the study of the study of the study of<br>the study of the study of the study of the study of<br>the study of the study of the study of the study of<br>the study of the study of the study of the study of<br>the study of the study of the study of the study of the study of<br>the study of the study of t                                                                                                    | duction of pools us any<br>commercial effects of events<br>of apply (e.g %groutiment<br>pools(e), "Counterment<br>pools(e), "Counterment<br>pools(e), |          |  |

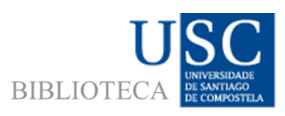

Un tesauro e un índice de termos controlados. Isto significa que para cada concepto, o tesauro recolle un termo como aceptado, xunto con outros termos relacionados con él ben xerarquicamente (do máis xenérico ao máis específico), por equivalencia (sinónimos, traducións...), etc.

Mostra alfabeticamente os termos aceptados, os rexeitados -co reenvío ao correcto- e os relacionados.

Pode ser moi útil para as buscas por tema, xa que ofrece termos chave capaces de axudarnos a ampliar ou restrinxir a nosa busca, segundo as nosas necesidades.

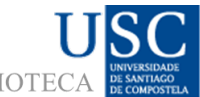

### Buscar na BSP Historial de busca BIBLIOTEC

|                            | в                                | uscando:             | Business Source Premier   Bases de    | datos                                                                          |                                                                                  | _     | Library Logo                                                       |
|----------------------------|----------------------------------|----------------------|---------------------------------------|--------------------------------------------------------------------------------|----------------------------------------------------------------------------------|-------|--------------------------------------------------------------------|
| EBSCO                      | Ohost                            | l sugen<br>spain     | r descriptores                        | SU Descriptores - Bu                                                           | scar Borrar ?                                                                    |       |                                                                    |
|                            |                                  | AND 🗸                | innovation                            | SU Descriptores 👻                                                              |                                                                                  |       |                                                                    |
|                            |                                  | AND 👻                | europe                                | SU Descriptores • +                                                            |                                                                                  |       |                                                                    |
|                            | в                                | úsqueda              | básica Búsqueda avanzada Histor       | al de búsqueda 🔻                                                               |                                                                                  |       |                                                                    |
| <b>listor</b> i<br>mprimir | <b>ial de bú</b><br>historial de | squeda<br>búsqued    | a o alertas                           | r alertas   Guardar búsquedas / Alerta                                         | s D                                                                              |       |                                                                    |
| Se Se                      | Número<br>de ID de<br>búsqueda   | anular se<br>Término | Buscar con AND                        | Buscar con OR Elimina<br>Opciones de bús                                       | r búsquedas<br>queda                                                             | Acc   | Actualizar lista de resultados                                     |
|                            | S13                              | SU                   | spain AND SU innovation AND AU venc   | E Limitadores - Fec<br>20140101-20161:<br>(arbitradas)<br>Modos de búsque      | cha de publicación desde:<br>231; Publicaciones académic<br>eda - Booleano/Frase | as C  | Ver resultados (1) 🕻 Ver detalles 🧭 Modificar                      |
|                            | S12                              | SU                   | productivity AND SU innovation AND AU | vence Limitadores - Feo<br>20140101-20161:<br>(arbitradas)                     | cha de publicación desde:<br>231; Publicaciones académic                         | Pica  | ando en "Historial de búsqueda" obteremos                          |
|                            |                                  |                      |                                       | Modos de búsque                                                                | eda - Booleano/Frase                                                             | unh   | na listaxe das buscas que levamos feitas desde                     |
|                            | S11                              | SU                   | productivity AND SU innovation AND SU | europe Limitadores - Feo<br>20140101-20161:<br>(arbitradas)                    | cha de publicación desde:<br>231; Publicaciones académic                         | que   | e inciamos a sesión, sobre as que poderemos:                       |
|                            |                                  |                      |                                       | Modos de búsque                                                                | eda - Booleano/Frase                                                             | -<br> | Ver os resultados                                                  |
|                            | S10                              | SU                   | productivity AND SU innovation        | Limitadores - Feo<br>20140101-20161                                            | cha de publicación desde:<br>231: Publicaciones académic                         | aj    | Ver 03 resultados                                                  |
|                            |                                  |                      |                                       | (arbitradas)<br>Modos de búsque                                                | eda - Booleano/Frase                                                             | b)    | Ver os detalles da busca e modificala                              |
|                            | S9                               | SU                   | productivity AND SU innovation AND SU | europa Limitadores - Feo<br>20140101-20161:<br>(arbitradas)<br>Modos de búsque | cha de publicación desde:<br>231; Publicaciones académic<br>eda - Booleano/Frase | C)    | Combinar varias buscas entre sí mediantes os operadores "E" e "OU" |
|                            |                                  |                      |                                       |                                                                                |                                                                                  | d)    | Eliminar as buscas non pertinentes                                 |

Páx. 23

Biblioteca de CC. Económicas e Empresariais -USC

# Buscar na BSP Historial de busca BIBLIOTEC

| Source (Recupers     Recupers     Terrimos de la bileger     Terrimos de la bileger     Terrimos de la bileger     Terrimos de la bileger     Su productivity     Su productivity     Su productity     Su productivity     Su productity     Su productivity     Su                                                                                                    | In biogradua (Recuperar Landon)<br>Biograduation AND<br>International Control (Control (                                                                                                    | Netra Country Disputes / A<br>Recar con Oh. Life<br>Declares de<br>Nodes de bis<br>Nodes de bis<br>Nodes de bi     | Inter Superson Superson Supers                                                                                                    | Acciones           Sk Ver resultados (16.217)         III.           Sk Ver resultados (05.800)         III.           Sk Ver resultados (15.467)         III.           Sk Ver resultados (15.7457)         III.           Sk Ver resultados (15.7457)         III.                                                                                                    | Actualizar leta de res<br>Ver detalles 🗭 Modificar<br>Ver detalles 🖉 Modificar<br>detalles 🖉 Modificar<br>E Ver detalles 🖉 Modificar<br>E Ver detalles 🖉 Modificar<br>(Actualizar)                                                                                                    | sulfados<br>ar<br>ar<br>car<br>izar fista de resultad<br>Modificar                                                                                                    |
|----------------------------------------------------------------------------------------------------|----------------------------------------------------------------------------------------------------|----------------------------------------------------------------------------------------------------|----------------------------------------------------------------------------------------------------|----------------------------------------------------------------------------------------------------|----------------------------------------------------------------------------------------------------|----------------------------------------------------------------------------------------------------|
| utur selección de tod<br>fárminos de la bárge<br>S 11 productivit<br>S 20 productivit<br>S 20 productiv                                                                                                    | Buncar con AND     Buncar con AND     Buncar con AND     Buncar con AND     Su innovation     ND SU innovation     ND SU innovation     ND SU innovation     ND SU innovation     ND SU innovation     Subscripts     Subscripts     Subscrit     Subscripts     Subscripts     Subscripts     Subscrite                                                                                                    | Budesan con OK     Cycleses de     Cycleses de     Bidots de bié     Bidots de bié     Bidots de bié     Bidots de bié     Bidots de bié     Bidots de bié     Bidots de bié     Bidots de bié     Bidots de bié     Bidots de bié     Bidots de bié     Bidots de bié     Bidots de bié     Bidots de bié                                                                                                    | akar bisqueda:<br>bisqueda<br>sopada Bostanofras<br>aqueda Bostanofras<br>aqueda Bostanofras<br>aqueda Bostanofras<br>aqueda Bostanofras<br>aqueda Bostanofras<br>aqueda Bostanofras<br>aqueda Bostanofras<br>aqueda Bostanofras<br>aqueda Bostanofras<br>aqueda Bostanofras<br>Adose de bisqueda Bostanofras                                                                                                    | Acciones           Sk Ver resultation (19,217)         III           Sk Ver resultation (25,800)         III           Sk Ver resultation (25,900)         IIII           Sk Ver resultation (25,900)         IIIIIIIIIIIIIIIIIIIIIIIIIIIIIIIIIIII                                                                                                    | Actualizer lata de ree<br>Ver detalles 🧭 Modifica<br>Wer detalles 🧭 Modificar<br>detalles 🖉 Modificar<br>E Ver detalles 🖉 Modificar<br>E Ver detalles 🖉 Modificar<br>(Actuality)                                                                                                    | suitados<br>ar<br>ar<br>car<br>izar lista de resultad                                                                                                    |
| Grimmos de la bisque     Terroducher     Terroducher     Su producher     Su producher                                                                                                    | ND SU Innovation<br>ND SU Innovation<br>ND SU Innovation AND SU et<br>also a alertas<br>ueda Calertas<br>ueda Recopera biospied<br>seatección de to biospiedo<br>minos de la biospiedo<br>minos de la biospiedo<br>(ISU productivity AND SU Innovation<br>(ISU productivity AND SU Innovation<br>(ISU productivity AND SU Innovation)<br>SU productivity<br>SU productivity                                                                                                    | Opciaes de bié<br>Notos de bié<br>Notos de bié<br>Notos de bié<br>Notos de bié<br>Notos de bié<br>Notos de bié<br>Notos de bié<br>Notos de bié<br>Notos de bié<br>Notos de bié<br>Notos de bié                                                                                                    | bisgueda<br>appeda - BooleanoFrase<br>sopada - BooleanoFrase<br>sopada - BooleanoFrase<br>appeda - BooleanoFrase<br>appeda - BooleanoFrase<br>ar bioguedas / Aintas<br>Opcones de bisgueda - BooleanoFra<br>Dobos de bisgueda - BooleanoFra                                                                                                    | ACCORES<br>Wer resultation (15.217)<br>Wer resultation (15.457)<br>Wer resultation (15.457)<br>Wer resultation (15.457)<br>Wer resultation (15.7477)<br>ACCORES<br>Statement of the second second secon | Ver detalles 🗭 Modifica<br>Ver detalles 🖉 Modificar<br>Ar detalles 🖉 Modificar<br>() Ver detalles 🖉 Modificar<br>() Ver detalles 🖉 Modificar<br>() Ver detalles ()                                                                                                    | ar ar ar ar ar ar ar ar ar ar ar ar ar a                                                                                                    |
| Tiproductivity Tiproductivity Tipro                                                                                                    | ND SU innovation<br>ND SU innovation AND SU en<br>eda o alertas<br>weda Recuperz biosquedi<br>selección de todo<br>selección de todo<br>(SU productivity AND SU Inn<br>(SU productivity AND SU Innovation<br>(SU productivity AND SU Innovation<br>(SU productivity)<br>SU productivity                                                                                                    | Modos de bié<br>Modos de bié<br>Modos de bié<br>Modos de bié<br>Modos de bié<br>so (Recuperar alertas   Cuard<br>ar con AND)   Rescar con<br>movement ARD (52 AND 53) MC                                                                                                    | agenda : BordeanoFrase<br>agenda : BordeanoFrase<br>agenda : BordeanoFrase<br>agenda : BordeanoFrase<br>agenda : BordeanoFrase<br>agenda : BordeanoFrase<br>ar Nicouesta : Avense<br>Opciones de bisigenda<br>Opciones de bisigenda : BordeanoFras<br>Modos de bisigenda : BordeanoFras                                                                                                    | Bit Ver resultation (11.217)     III.       Bit Ver resultation (15.000)     III.       Bit Ver resultation (15.000)     III.       Bit Ver resultation (15.000)     III.       Bit Ver resultation (15.757)     III.       Bit Ver resultation (17.457)     III.                                                                                                    | Ver detalles 22 Modificar<br>Ver detalles 22 Modificar<br>detalles 22 Modificar<br>52 Ver detalles 22 Modificar<br>52 Ver detalles 22 Modificar<br>53 (13) 24 Ver detalles                                                                                                    | ar<br>ar<br>r<br>car<br>izar Ista de resultad                                                                                                    |
| SU productivity<br>SU productivity AN<br>SU productivity AN<br>SU productivity AN<br>Productivity<br>orial de búsque<br>mir historial de búsqu<br>Seleccionar / anular<br>Námero<br>de D de<br>búsqueda<br>S6 (32 Å)<br>S5 (31 T)<br>S3 (31 C)                                                                                                    | ND SU innovation<br>ND SU innovation AND SU et<br>add o alertas<br>ueda a calertas<br>ueda Recuperar bisqued<br>sector de todo<br>umas<br>seatecolón de todo<br>minnos de la bésqueda<br>(ICU) productively AND SU et<br>al productively<br>SU productively                                                                                                    | Modora de bié<br>Modora de bié<br>Modora de bié<br>Modora de bié<br>Modora de bié<br>se l'Rencerera elertas (Caurdt<br>aur con AND) (S2 AHD S3)) AHD                                                                                                    | agenda - BooleanoFrase<br>agenda - BooleanoFrase<br>agenda - BooleanoFrase<br>agenda - BooleanoFrase<br>or bioguedas / Alertas<br>opcones de biogueda<br>biodos de biogueda - BooleanoFras                                                                                                    | Sk Ver reventados (55.00)         III           Sk Ver reventados (1945)         IIII           Sk Ver reventados (197)         IIIIIIIIIIIIIIIIIIIIIIIIIIIIIIIIIIII                                                                                                    | Ver detalles 2 Modificar<br>Ar detalles 2 Modificar<br>2 Ver detalles 2 Modificar<br>3 Ver detalles 2 Modificar<br>3 (13) 2 Ver detalles                                                                                                    | ar<br>r<br>car<br>izar lista de resultad                                                                                                    |
| SU productivity AN<br>SU productivity AN<br>productivity AN<br>orial de búsque<br>mir historial de búsque<br>Seleccionar / anular<br>Seleccionar / anular                                                                                                    | ND SU Innovation<br>ND SU Innovation AND SU et<br>ada o alertas<br>ueda Recipers bisqued<br>recipers bisqued<br>(SU productive) AND SU et<br>alerta SU AND SU AND SU<br>If productive)<br>SU productive)                                                                                                    | Modos de bié<br>Modos de bié<br>Mo | sgenda - BooleanoFrase<br>gegeda - BooleanoFrase<br>er biogenda / Aintas<br>opcones de biogenda - BooleanoFras<br>Opcones de biogenda - BooleanoFra<br>blotos de biogenda - BooleanoFra                                                                                                    | Wer resultados (1345)     Wer resultados (1345)     Wer resultados (137,457)     Acciones                                                                                                    | Ar detalles 2 Modificar<br>detalles 2 Modificar<br>() Ver detalles 2 Modific<br>Actuals<br>s (13) 2 Ver detalles                                                                                                    | r<br>car<br>izar lista de resultad                                                                                                    |
| SU productivity AN<br>productivity<br>orial de búsque<br>mir historial de búsque<br>Seleccionar J anular:<br>Número<br>de D de<br>búsqueda<br>356 (02 A<br>955 (01 C)<br>955 (01 C)<br>95 (01 C)                                                                                                    | ND SU innovation AND SU en<br>edia o alertas<br>ueda Recuperar biloguedi<br>r selección de todo<br>Recuperar biloguedi<br>r selección de todo<br>Recuperar biloguedi<br>Recuperar biloguedi | Alodos de bisi<br>Modos de bisi<br>as Recuperar alertas (Guardo<br>car con AND) Buscar co<br>hovation) AND (52 AND 53)) AND                                                                                                    | ngenda - BooleanoFrase<br>sepada - BooleanoFrase<br>rr bioguedas / Alertas<br>Opciones de bioguedas - BooleanoFras<br>biodes de biogueda - BooleanoFras<br>Robes de biogueda - BooleanoFras                                                                                                    | Wer resultados (137.457)     Acciones      Se     Wer resultados                                                                                                    | detaties Modificar  Ver detaties Modifica  Ver detaties Modific  Actuatie  s (13)                                                                                                    | car<br>izar lista de resultad<br>Z Modificar                                                                                                    |
| productivity      priductivity      priductivity      Seleccionar / anular      Número      búsqueda      S6      S6      S      S                                                                                                    | eda o alertas<br>ueda   Recuperar búsqueda<br>r selección de todo   Recc<br>ninos de la búsqueda<br>(((SU productivity AND SU inn<br>M D SS)) AND (SZ AND SS)<br>ITi productivity<br>SU productivity                                                                                                    | Nodos de bei                                                                                                    | squeda - BooleanoFrase Ir búsquedas / Alertas In OR Eliminar búsquedas Opciones de búsqueda Odocione de búsqueda Ilíodos de búsqueda - BooleanoFras Ilíodos de búsqueda - BooleanoFras                                                                                                    | Ver resultados (137,457)     Acciones     Se     N Ver resultado                                                                                                    | (13)                                                                                                    | car<br>izar lista de resultad<br>22 Modificar                                                                                                    |
| viial de búsque<br>mir historial de búsqu<br>Seleccionar / anular<br>Número<br>de Dúsqueda<br>S6 (S2 //<br>S5 (S1 //<br>S4 (S2 //<br>S4 (S2 //<br>S3 (S2 //<br>S3 //<br>S3 (S2 //<br>S3 (S2 //<br>S3 (S2 //<br>S3 //<br>S3 (S2 //<br>S3 (S2 //<br>S3 (S2 //<br>S3 //<br>S3 (S2 //<br>S3 (S2 //<br>S3 //<br>S3 (S2 //<br>S3 (S2 //<br>S3 (S2 //<br>S3 (S2 //<br>S3 //<br>S3 (S2 //<br>S3 (S2 //<br>S3 //<br>S3 (S2 //<br>S3 (S2 //<br>S3 //<br>S3 (S2 //<br>S3 (S2 //<br>S3 //<br>S3 (S2 //<br>S3 (S2 //<br>S3 (S2 //<br>S3 (S2 //<br>S3 //<br>S3 (S2 //<br>S3 (S2 //<br>S3 //<br>S3 (S2 //<br>S3 //<br>S3 (S2 //<br>S3 //<br>S3 (S2 //<br>S3 //<br>S3 (S2 //<br>S3 //<br>S3 (S2 //<br>S3 //<br>S3 (S2 //<br>S3 //<br>S3 //<br>S3 (S2 //<br>S3 //<br>S3 //<br>S3 (S2 //<br>S3 //<br>S3 | eda o alertas<br>ueda   Recuperar búsqueda<br>r selección de todo   Busc<br>ninos de la búsqueda<br>(((SU productivity AND SU Inr<br>ND SS)) AND (S2 AND SS)<br>IT productivity<br>SU productivity                                                                                                    | ss   Recuperar alertas   Guarda<br>car con AND   Buscar co<br>Buscar con AND   Buscar co                                                                                                    | n DG Eliminar búsquedas<br>Opciones de búsqueda<br>Modos de búsqueda - BooleanoFras<br>Modos de búsqueda - BooleanoFras                                                                                                    | Acciones                                                                                                    | Actuals<br>s (13)                                                                                                    | izar lista de resultad                                                                                                    |
| Número<br>de ID de<br>búsqueda     Térm<br>(S2 A)       S6     S ((<br>S2 A)       S5     S TI       S4     S S       S3     S S                                                                                                    | ninos de la búsqueda<br>(((SU productivity AND SU inn<br>AND S5)) AND (S2 AND S5)<br>Ti productivity<br>SU productivity                                                                                                    | rovation) AND (S2 AND S3)) AND                                                                                                    | Opciones de búsqueda<br>Modos de búsqueda - Booleano/Fra:<br>Modos de búsqueda - Booleano/Fra:                                                                                                    | Acciones                                                                                                    | s (13) 👔 Ver detailes                                                                                                    | Modificar                                                                                                    |
| S6 ((<br>(S2 A)<br>S5 (S1 T)<br>S4 (S1 S)<br>S3 (S1 S)                                                                                                    | (((SU productivity AND SU inr<br>AND S5)) AND (S2 AND S5)<br>Ti productivity<br>SU productivity                                                                                                    | rovation) AND (S2 AND S3)) AND                                                                                                    | Modos de búsqueda - Booleano/Fra:<br>Modos de búsqueda - Booleano/Fra:                                                                                                    | ise 🔍 Ver resultado                                                                                                    | s (13) 👔 Ver detalles                                                                                                    | 🧭 Modificar                                                                                                    |
| S5 🔊 T<br>S4 🔊 S                                                                                                    | Ti productivity<br>SU productivity                                                                                                    |                                                                                                    | Modos de búsqueda - Booleano/Fra:                                                                                                    |                                                                                                    |                                                                                                    |                                                                                                    |
| S4 🔊 S                                                                                                    | SU productivity                                                                                                    |                                                                                                    |                                                                                                    | ise 🛞 Ver resultado                                                                                                    | s (18,217) 👔 Ver detalle                                                                                                    | s 🧭 Modificar                                                                                                    |
| S3 🌄 O                                                                                                    |                                                                                                    |                                                                                                    | Modos de búsqueda - Booleano/Fra                                                                                                    | ise 🕒 Ver resultado                                                                                                    | s (55,808) 👔 Ver detalle                                                                                                    | s 🧭 Modificar                                                                                                    |
| 00 🔤 a                                                                                                    | SU productivity AND SU inno                                                                                                    | vation                                                                                                    | Modos de búsqueda - Booleano/Fran                                                                                                    | IS9 SVer resultado                                                                                                    | s (1,945) 👔 Ver detalles                                                                                                    | Modificar                                                                                                    |
| \$2 🔊 \$                                                                                                    | SU productivity AND SU inno                                                                                                    | vation AND SU europe                                                                                                    | Modos de búsqueda - Booleano/Fras                                                                                                    | ise 🗟 Ver resultado                                                                                                    | s (35) 👔 Ver detalles                                                                                                    | Modificar                                                                                                    |
| S1 🔝 p                                                                                                    | productivity                                                                                                    |                                                                                                    | Modos de búsqueda - Booleano/Fra:                                                                                                    | ise 🕓 Ver resultado                                                                                                    | s (137,457) 👔 Ver detall                                                                                                    | les 🛛 🖉 Modificar                                                                                                    |
| epurar los<br>sultados                                                                                                    | Result                                                                                                    | tados de la búsqueda                                                                                                    | a: 1 a 10 de 13                                                                                                    | Relevancia • Ocultar opciones •                                                                                                    | 🖙 Compartir 👻                                                                                                    | Plum Print 👻                                                                                                    |
| squeda actual<br>poleano/Frase:<br>SU productivity AND S<br>rovation) AND (S2 AN<br>III) AND (S2 AN                                                                                                    | SU Publicat                                                                                                    | and productivity grow<br>By Dah, Christian M, Ko<br>p141-184. 24p. 7 Chats,<br>Materias: INFORMATION<br>on industrial productivity<br>Mostrar todos 10 Imágen                                                                                                    | vth in the 1990s; panel data<br>ngsted, Hans Christian, Sternsen, And<br>3 Graphs, DCI: 10.1007/s00181-010-04<br>4 communication technologies; INFOR<br>MACROECONOMICS; EUROPE; PANEL<br>es                                                                                                    | a evidence on Europe.<br>Iers. Empirical Economics. Feb2011, Vd<br>421-4.<br>MATION technology: EFFECT of techno<br>L analysis; ECONOMIC aspects                                                                                                    | I. 40 Issue 1,                                                                                                    |                                                                                                    |
| itar a<br>Hay referencias dispo                                                                                                    | onibles                                                                                                    | Citas bibliográficas: (22)                                                                                                    | Cantidad de veces que se cita en esta t<br>PDF (303KB) Icono de vínculo externo                                                                                                    | base de datos: (1)<br>o                                                                                                    |                                                                                                    |                                                                                                    |
| sq<br>sq<br>sl<br>sl<br>sl<br>sl<br>sl<br>sl<br>sl<br>sl<br>sl<br>sl<br>sl<br>sl<br>sl                                                                                                    | ueda actual<br>leano/Frase:<br>I productivity AND<br>ration) AND (S2 AV<br>AND (S2 AV<br>r a<br>y referencias disp<br>blicaciones acadé<br>blicaciones acadé                                                                                                    | Interdos<br>ueda actual<br>leanoFranc:<br>produktiv, 400 SU<br>produktiv, 400 SU<br>produktiv, 400                                                                              | undas suud<br>ueda sutuu<br>hamofranze:<br>Iranduchi NO 02<br>NO 155 AN.<br>F a<br>r a<br>r a<br>r a<br>r wherenala disponties<br>baconnisationes<br>r hamofranze:<br>r hamofranze:<br>r hamofranze | I LCT and productivity growth in the 1990s. panel data<br>with the soft state:<br>instruction NO 052 Addition of the soft state of the soft state of the soft        | Autority Under Status Under Status Under St | A Caracteria Constant and a series of a series of a s |

Para **combinar buscas** abonda con seleccionar da listaxe aquelas que nos interesan e picar en "Buscar con AND/OR".

> No exemplo combinamos a busca do termo "productivity" no campo "TI" (Título) coa dos termos "productivity", "innovation" e "Europe" no campo "SU" (Descritores), mediante o operador AND. Así, obtemos os documentos que teñen os 3 termos como descritores pero que, ademais, levan "productivity" no título".

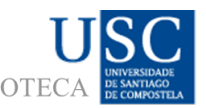

## Buscar na BSP Historial de busca BIBLIOTEC

#### **GARDAR BUSCAS / CREAR ALERTAS**

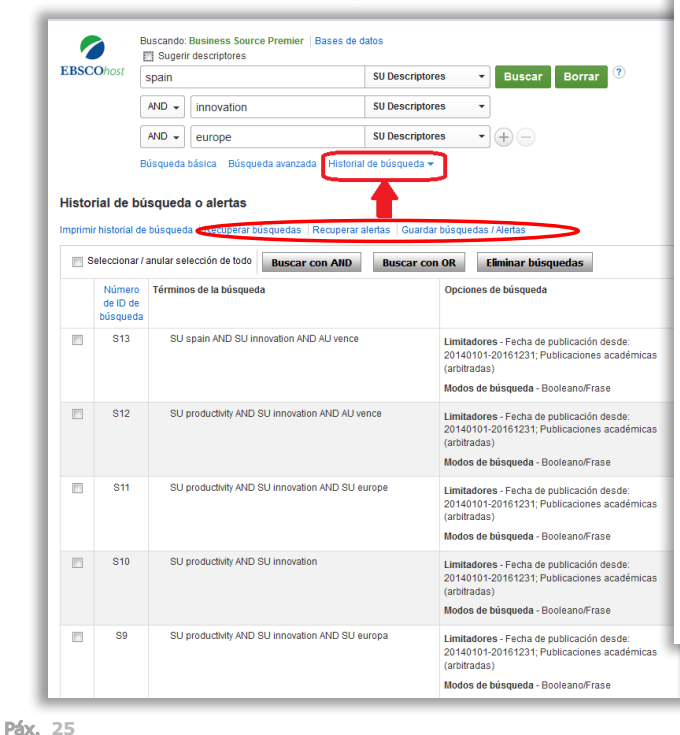

Pero ademáis, se accedemos coa nosa conta de **"mi EbscoHost"**, desde o Historial poderemos:

- Gardar e recuperar buscas: para poder relanzalas en calquera momento sen necesidade de recordar e introducir a estratexia de novo.
- Gardar e recuperar alertas: para que, cando entre un novo documento acorde á nosa estratexia de busca, a BSP nos avise, ben mediante un correo electrónico, ben a través da canle RSS que elixamos.

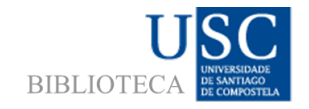

#### *Estamos en:* http://www.usc.es/gl/servizos/biblioteca/busc/centros/econempresa/

Biblioteca de CC. Económicas e Empresariais -USC

#### E nas redes sociais:

- <u>https://www.facebook.com/biblioteca.economicas.empresariais</u>
- https://plus.google.com/108226099055189293588
- https://www.pinterest.com/buscadeco/
- https://www.youtube.com/channel/UC1dGoce-CPylgea\_FzyyTLQ

#### Biblioteca de CC. Económicas e Empresariais -USC

Avda. Burgo das Nacións s/n Campus Universitario Norte 15782 Santiago de Compostela

bueco@usc.es 881811510